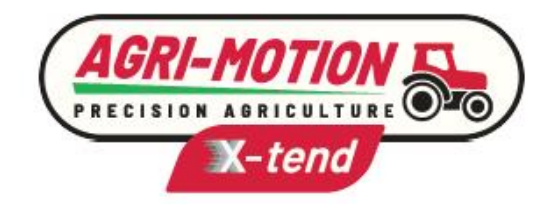

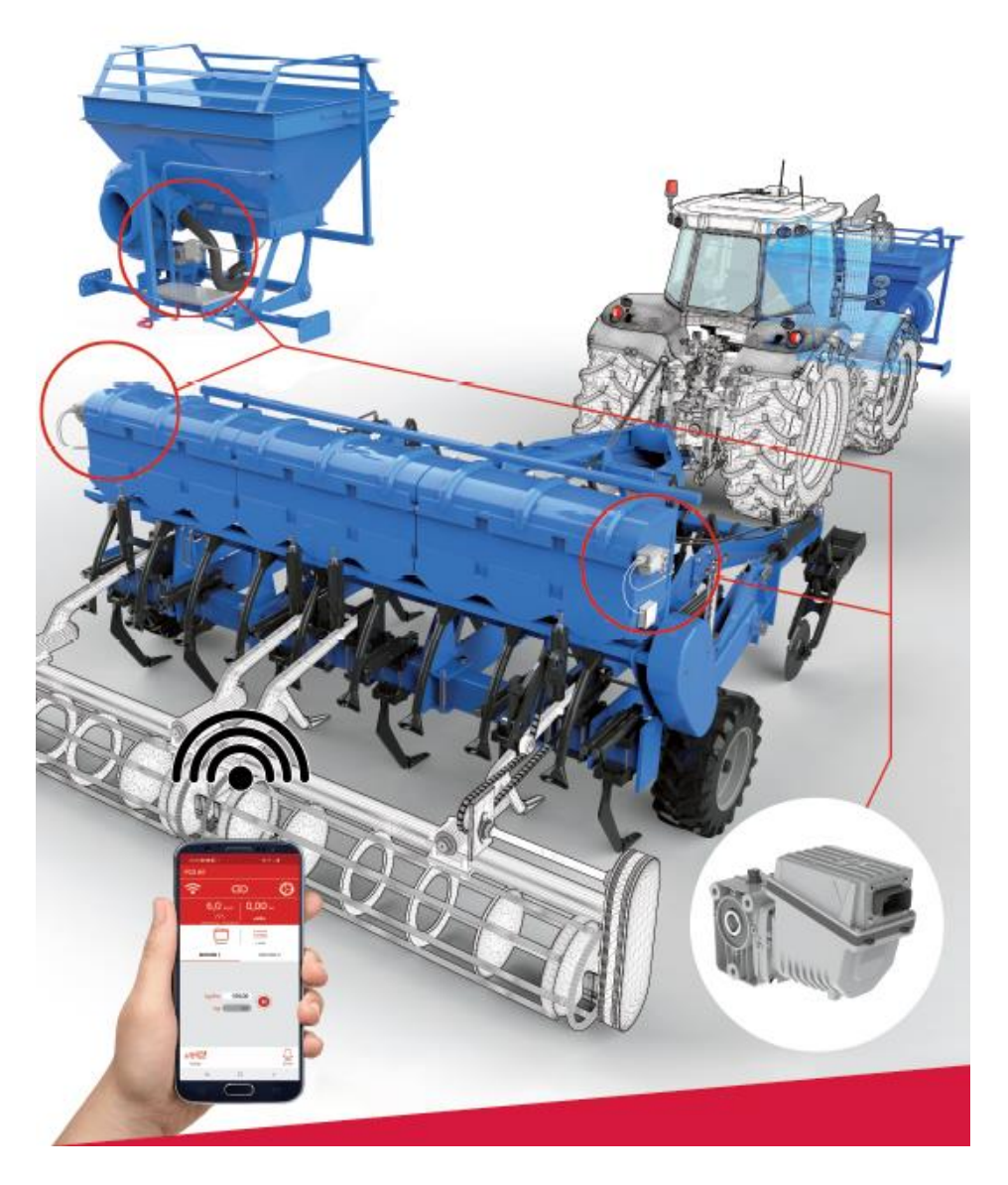

# **Agri-Motion X-tend**

Installation Opération Entretien

## **INSTRUCTIONS ORIGINALES**

Agri-Motion X-tend – Rév. 1.2 – Mars 2022 **Copyright - ROJ - Tout droit réservé.** 

Ce manuel est destiné aux utilisateurs du kit Agri-Motion X-tend.

ROJ se réserve le droit de modifier à tout moment le contenu du présent Manuel sans préavis.

Pour tout problème technique ou commercial vous pouvez vous adresser a notre distributeur ou revendeur de produits ROJ local, ou bien n'hésitez pas à nous contacter directement. Nous serions heureux de répondre favorablement à vos demandes.

Merci pour votre confiance et bon travail.

# **Agri-Motion X-tend**

## MANUEL D'INSTALLATION USAGE ET ENTRETIEN

| Édition:  | Mars 2022 |
|-----------|-----------|
| Révision: | 1.2       |

Direction et Entreprise/Usine:

ROJ

Via Vercellone 11 13900 Biella (BI) Tél. +39 015 84 80 111 Fax +39 015 84 80 209 Email: comm@roj.com www.roj.it

## **TABLE DES MATIÈRES**

| TABLE DES MATIÈRES    |                                                          |      | i            |
|-----------------------|----------------------------------------------------------|------|--------------|
| INTRODUCTION          |                                                          |      | v            |
| SÉCURITÉ              |                                                          | vi   |              |
| PLAQUE D'IDENTIFICA   | TION CE                                                  | vi   |              |
| CONFORMITÉ AUX DIR    | ECTIVES ET AUX NORMES EUROPÉENNES                        | vii  |              |
| GARANTIE ET RESPON    | ISABILITÉ DU CONSTRUCTEUR                                | viii |              |
| TERMES DE GARANTIE    | DIFFÉRENTS                                               | viii |              |
| 1. INFORMATIONS GÉN   | VÉRALES                                                  |      | 1.1          |
| 1.1. INTRODUCTION     |                                                          | 11   |              |
| 1.1.1. La solution id | déale pour le contrôle et l'optimisation du distributeur |      | 1.1          |
| 1.1.2. Finalités du r | mode d'emploi                                            |      | 1.1          |
| 1.1.3. Guide pour la  | a Consultation du Mode d'emploi                          |      | 1.1          |
| 1.1.4. Symboles uti   | ilisés                                                   |      | 1.2          |
| 1.1.5. Protection de  | e l'environnement                                        |      | 1.2          |
| 1.2. GÉNÉRALITÉS E    | ET PRESTATIONS                                           | 1.3  |              |
| 1.2.1. Introduction . |                                                          |      | 1.3          |
| 1.2.2. Blocs fonction | onnels                                                   |      | 1.3          |
| 1.2.3. Acronymes u    | utilises                                                 |      | 1.4          |
| 1.3. COMPOSANTS D     | DU KIT AGRI-MOTION X-TEND                                | 1.4  |              |
| 1.4. GÉNÉRALITÉS S    | SUR LA SÉCURITÉ                                          | 1.6  |              |
| 1.4.1. Critères de c  | conception                                               |      | 1.6          |
| 1.4.2. Dispositifs et | t solutions pour la sécurité                             |      | 1.8          |
| 1.4.3. Avertissemer   | nts sur les Risques résiduels                            |      | 1.8          |
| 1.4.4. Avertissemer   | nts et Normes de comportement pour l'Operateur           |      | 1.8          |
| 1.4.5. INIVEAU DE DE  | concorpant los radiofráguences                           |      | . 1.9<br>1 0 |
| 1.4.0. Informations   | nforme et impropre                                       |      | 1 10         |
| 148 Fiabilité et sé   | écurité des systèmes de commande                         |      | 1 10         |
| 2 INSTALL ATION       |                                                          |      | 21           |
|                       |                                                          | 2.1  |              |
| 2.1. CARACTERISTIC    | resse sur l'arbre de sortie                              | Z. I | 21           |
| 2.1.2. Dimensions of  | de l'arbre de sortie                                     |      | 2.1          |
| 2.1.3. Caractéristiq  | jues de la bride de fixation                             |      | 2.1          |
| 2.2. INSTALLATION [   | DU MOTORÉDUCTEUR (DMD0)                                  |      |              |
| 2.2.1. Principes gér  | néraux                                                   |      | 2.2          |
| 2.2.2. Limites pour   | l'angle d'installation                                   |      | 2.2          |
| 2.2.3. Bouchon pou    | ur le transport                                          |      | 2.3          |
| 224 Fixation          |                                                          |      | 2.3          |

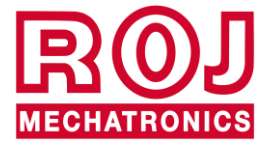

|    | 2.3.  | VITESSE D'AVANCEMENT                                                                                  | 2.4     |        |
|----|-------|----------------------------------------------------------------------------------------------------|---------|--------|
|    | 2.3.1 | 1. Option 1 : Capteur a roue dentée simple                                                            |         | 2.4    |
|    | 2.3.2 | 2. Option 2 : Branchement avec prise ISO                                                              |         | 2.6    |
|    | 2.3.3 | 3. Option 3: Connexion GPS                                                                            |         | 2.7    |
|    | 2.4.  | CAPTEUR DE POSITION MACHINE                                                                           | 2.7     |        |
|    | 2.5.  | POSITIONNEMENT DU POINT D'ACCÈS                                                                       | 2.8     |        |
|    | 2.6.  | SCHÉMA DE BRANCHEMENT ÉLÉCTRIQUE                                                                      | 2.9     |        |
|    | 2.6.  | 1. Câble DMD X-tend                                                                                   |         | 2.10   |
|    | 2.6.2 | <ol> <li>Dispositifs de sécurité sur les protections mobiles des unités avec motoréducteur</li> </ol> |         | 2.11   |
|    | 2.6.3 | 3. Prise du tracteur                                                                                  |         | 2.12   |
|    | 2.6.4 | 4. Fusibles de protection                                                                             |         | .2.12  |
| 3. | МО    | DE D'EMPLOI                                                                                           |         | 3.1    |
|    | 3.1.  | DESCRIPTION GÉNÉRALE                                                                                  | 3.1     |        |
|    | 3.2.  | CONNEXION AU POINT D'ACCÈS                                                                            | 3.1     |        |
|    | 3.3.  | PAGE D'ACCUEIL                                                                                        | 3.3     |        |
|    | 3.3.1 | 1. Boutons de connexion et de configuration                                                           |         | 3.4    |
|    | 3.3.2 | 2. Informations sur le travail et paramètres                                                          |         | 3.5    |
|    | 3.3.3 | 3. Liste des travaux                                                                                  |         | 3.9    |
|    | 3.3.4 | 4. Liste des alarmes                                                                                  |         | .3.10  |
|    | 3.4.  | CONFIGURATION                                                                                         | 3.12    | 0.45   |
|    | 3.4.  | Assistant de configuration de la machine     Cheix du ture de machine                                 |         | .3.15  |
|    | 3.4.4 | 2. Choix du type de mateurs                                                                           |         | 3 17   |
|    | 344   | Configuration largeur de la machine                                                                   |         | 3 19   |
|    | 3.4.  | 5. Réglage du rapport de réduction                                                                    |         |        |
|    | 3.4.6 | <ol> <li>Configuration des capteurs</li> </ol>                                                        |         |        |
|    | 3.4.  | 7. Étalonnage des impulsions 100/m                                                                    |         | 3.23   |
|    | 3.4.8 | <ol> <li>Fonction de pré-remplissage</li> </ol>                                                       |         | 3.25   |
|    | 3.4.9 | 9. Étalonnage de la capacité                                                                          |         | . 3.28 |
|    | 3.4.1 | 10. Enregistrer/Rappeler paramètres                                                                   |         | 3.30   |
|    | 3.4.  | 11. Mise à jour du logiciel                                                                           |         | .3.33  |
|    | 3.4.  |                                                                                                    | • • • • | . 3.39 |
|    | 3.5.  |                                                                                                    | 3.41    |        |
|    | 3.6.  | UTILISATION DES APPLICATIONS PENDANT LE TRAVAIL                                                       | 3.42    |        |
| 4. | EN1   | RETIEN ET RÉSOLUTION DES PROBLÈMES                                                                    |         | 4.1    |
|    | 4.1.  | GÉNÉRALITÉS SUR L'ENTRETIEN                                                                           | 4.1     |        |
|    | 4.2.  | TRAVAUX D'ENTRETIEN PRÉVENTIF PÉRIODIQUE À LA CHARGE DE L'OPÉRATEUR                                   | 4.1     |        |
|    | 4.3.  | TRAVAUX D'ENTRETIEN / RÉPARATION RÉSERVÉS AU PERSONNEL SPÉCIALISÉ                                     | 4.2     |        |
|    | 4.4.  | PIÈCES DE RECHANGE                                                                                    | 4.2     |        |
|    | 4.4.1 | 1. Kit Agri-Motion X-tend 2R.                                                                         |         | 4.2    |
|    | 4.4.2 | 2. Kit Agri-Motion X-tend 2F/R                                                                        |         | 4.3    |

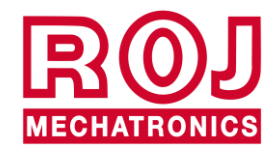

#### INDEX DES MISES À JOUR

| 30 septembre 2021 | Rév. 1.0 |
|-------------------|----------|
| 23 décembre 2021  | Rév. 1.1 |
| 25 mars 2022      | Rév. 1.2 |
|                   |          |
|                   |          |
|                   |          |
|                   |          |

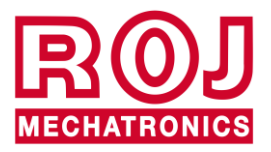

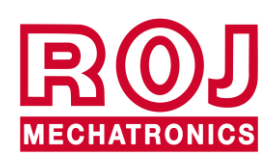

## INTRODUCTION

Toute machine <sup>(1)</sup> et équipement conçu et construit par **ROJ** est accompagné d'un mode d'emploi et d'entretien réalisé conformément aux Exigences essentielles de Santé et de Sécurité *(EESS)* 1.7.4 - *Instructions* – de l'Annexe I à la Directive Machines 2006/42/CE.

Étant donné que les prescriptions de la Directive Machines, et en particulier les EESS de l'Annexe I représentent des **obligations incontournables de la loi**, dans la réalisation de ses modes d'emploi ROJ a accordé une attention particulière à tous les points des EESS 1.7.4, en particulier :

- 1. Les modes d'emploi et d'entretien **ROJ** sont fournis dans la langue du pays de destination de la machine à l'intérieur de l'Union Européenne et, si nécessaire, une version en langue "originale" du mode d'emploi est fournie au client.
- 2. Les modes d'emploi ROJ incluent toujours une copie "pro forma" de la Déclaration de Conformité CE de la machine (ou en tout cas une copie "Pro forma" de la Déclaration d'Incorporation de la « Quasi-machine") correspondante. Ces copies ont une valeur simplement indicative et ne doivent pas être considérées comme un remplacement de la Déclaration de Conformité ou d'Incorporation originelle signée par le Constructeur et délivrée séparément au Client.
- 3. Les Modes d'emploi et d'entretien **ROJ** donnent les informations considérées comme importantes par le Constructeur pour :
  - Comprendre le principe de fonctionnement de la machine<sup>(1)</sup>.
  - Effectuer les opérations d'entretien/montage/installation/branchement aux sources d'alimentation, en Conditions de Sécurité, en tenant compte des possibles dangers liés aux activités susmentionnées et en fournissant les indications, les prescriptions et les conseils résultants par une appréciation attentive des risques effectuée par le Constructeur, suivant les principes de la Norme Harmonisée EN 12100:2010 et du guide en matière d'Appréciation du Risque ISO/TR 14121-2.
  - Utiliser correctement la machine en question (dispositifs de commande, dispositifs de sécurité et d'urgence, procédures opérationnelles etc.) en Condition de Sécurité, attirant l'attention de l'opérateur sur les possibles "Risques résiduels", c'est-à-dire les risques qui restent en dépit de toutes les mesures de sécurité adoptées après l'appréciation des risques effectuée comme mentionné au point précédent.
  - Effectuer les opérations d'entretien périodique / préventif de la machine<sup>(1)</sup> en question en Conditions de Sécurité, attirant même dans ce cas l'attention du technicien d'entretien sur les possibles Risques Résiduels.
- 4. Les Modes d'emploi et d'entretien ROJ ne se limitent pas à indiquer l'utilisation envisagée de la machine<sup>(1)</sup>, mais ils donnent aussi des renseignements sur toute utilisation non conforme raisonnablement prévisible sur la base des expérience faites par le Constructeur.

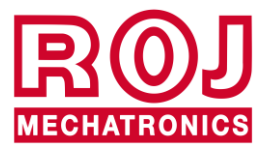

## SÉCURITÉ

Grâce aux activités d'analyse et d'appréciation des risques effectuées sur le système Agri-Motion X-Tend selon les principes de la norme harmonisée EN 12100:2010 (comme décrit au point 3 précèdent), le fabricant du semoir ou l'intégrateur de système devra sélectionner les différents composants des systèmes de contrôle et de sécurité (p. ex. micro-interrupteurs sur les protections des éléments de semis), de manière à assurer un niveau de fiabilité conforme à la gravité réelle du danger (typiquement Performance Level « c »). Pour cela il faudra suivre toutes les prescriptions de la Norme Harmonisée EN ISO 13849:-1:2015.

Le système Agri-Motion X-tend **ROJ** respecte les limites de référence pour l'Immunité et l'Émission Électromagnétique définis dans la norme harmonisée pour les machines agricoles et forestières en ISO 14982:2009.

Les modes d'emploi et d'entretien **ROJ** incluent la liste des normes harmonisées suivies en phase de conception pour assurer le respect des Exigences essentielles de sécurité figurant à l'Annexe I de la Directive 2006/42/CE, tandis que les détails du projet et de mise en œuvre sono contenus dans la Documentation Technique conservée par le Fabricant selon les dispositions de la Directive Machines 2006/42/CE.

(1) Le terme "Machine" utilisé dans le cadre de ce manuel se réfère génériquement à la définition donnée par la Directive Machines 2006/42/CE et comprend donc les machines complètes aptes à assurer une fonction bien définie, soit les "Quasi-Machines", c'est-à-dire des équipements ou des systèmes d'actionnement qui ne sont pas aptes à assurer une fonction définie parce que destinés à être incorporés dans une Machine complète.

## PLAQUE D'IDENTIFICATION CE

Le kit Agri-Motion X-tend porte le marquage CE à l'arrière du point d'accès. Le marquage CE se réfère au kit Agri-Motion X-tend complet.

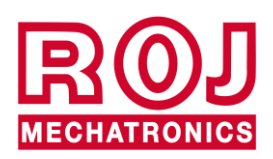

## **CONFORMITÉ AUX DIRECTIVES ET AUX NORMES EUROPÉENNES**

Vous trouvez ici un extrait de la Déclaration d'Incorporation, rédigée selon les prescriptions de l'Annexe II B à la Directive 2006/42/CE par laquelle **ROJ** déclare que la "Quasi-Machine" suivante :

| Туре:                  | Agri-Motion X-tend                          |
|------------------------|---------------------------------------------|
| Année de construction: | Voir Déclaration d'Incorporation officielle |
| Numéro de série:       | Voir Déclaration d'Incorporation officielle |
| Destination d'usage:   | Alimentation servo-assistée de Semoirs      |

**ne pourra pas** être mise en service avant que la machine agricole dans laquelle elle sera incorporée ne soit déclarée conforme aux dispositions de la directive 2006/42/CE - Annexe II A - relative à la Sécurité des Machines par le Constructeur de la machine agricole ou par l'intégrateur du système et que pour sa conception et sa construction ont été adoptés les principes et les concepts mentionnés dans les paragraphes pertinents des Normes Harmonisées suivantes:

- EN ISO 12100:2010
- EN ISO 13849-1:2015
- EN ISO 13849-2:2012
- EN ISO 4254-1:2015 EN ISO 4254-9:2018
- EN ISO 14982:2009

Le kit Agri-Motion X-tend est conforme aux exigences des directives supplémentaires suivantes : Directive EMC 2014/30/UE relative à la Compatibilité Électromagnétique. Directive RED 2014/53/UE relative aux Équipements radio Directive RoHS III (2011/65/UE et directive déléguée 2015/863/UE)

La documentation technique est conservée dans les Bureaux Techniques de ROJ (mechatronics@roj.com).

Les EESS (Exigences Essentielles de Santé et de Sécurité) de l'Annexe I à la Directive Machines 2006/42/CE satisfaites par **ROJ** sont les suivantes:

1.1.1 - 1.1.2 - 1.1.3 - 1.3.2 - 1.3.4 - 1.3.7 - 1.3.8 - 1.5.5 - 1.5.10 - 1.5.11 - 1.6.1 - 1.7.1 - 1.7.2 - 1.7.3 - 1.7.4

La conformité aux EESS applicables non mentionnées dans la liste précédente, devra être garantie par le Constructeur de la machine agricole ou par l'intégrateur du système.

À la suite d'une demande motivée par les autorités nationales compétentes, ROJ s'engage à envoyer par e-mail ou par FTP la documentation technique relative à la quasi-machine Agri-Motion X-tend.

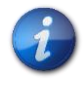

Les indications ci-dessus sont données à titre purement informatif et ne doivent pas être considérées comme remplaçant la Déclaration d'Incorporation originale signée et délivrée par le Constructeur.

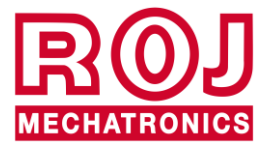

## GARANTIE ET RESPONSABILITÉ DU CONSTRUCTEUR

Le kit **Agri-Motion X-tend** décrit dans ce mode d'emploi est conçu pour être incorporé dans les machines agricoles et il est donc destiné à fonctionner exclusivement en combinaison avec les machines susmentionnées.

L'installation des différents composants du kit sur le Semoir peut être effectuée :

- par le Constructeur du Semoir
- par le personnel spécialisé et autorisé de ROJ

L'acceptation et la mise en service du système doivent être faites en tout cas par du personnel spécialisé.

**ROJ** décline toute responsabilité en cas d'installation du système non respectant les instructions d'installation fournies dans ce mode d'emploi ou en cas de mise en service du système sans l'autorisation de **ROJ**.

L'utilisateur final doit veiller à ce que l'équipement soit utilisé conformément à la loi et aux normes en vigueur dans le pays d'installation, en particulier en ce qui concerne la sécurité des travailleurs, et plus généralement, les exigences en matière de santé, de sécurité et de prévention des accidents.

Tout défaut attribuable aux composants du kit **Agri-Motion X-tend** doit être communiqué dans les meilleurs délais après sa découverte.

Si, après un examen attentif la réclamation est considérée comme justifiée, **ROJ** pourra décider, à sa seule discrétion, de remplacer ou de réparer les pièces défectueuses.

## TERMES DE GARANTIE DIFFÉRENTS

ROJ garantit la qualité et la fiabilité de l'appareil qui a été conçu et construit pour offrir des performances optimales.

La garantie ne couvre pas les dommages ou les coûts indirects dus à des temps d'arrêt de la machine, ou bien à un fonctionnement irrégulier causé par une mauvaise utilisation de l'appareil ou des dispositifs **ROJ** individuels.

C'est la responsabilité de l'utilisateur final d'effectuer périodiquement le nettoyage et l'entretien préventif périodique, afin de conserver les performances de l'équipement dans les paramètres prévus.

Le client est déchu de tout droit à garantie en cas de défaillance due à un câblage incorrect de l'équipement.

La garantie ne s'applique pas en cas d'inondation, d'incendie, de charges électrostatiques / inductives, de charges causées par la foudre ou pour tout autre phénomène extérieur à l'équipement **ROJ**.

La garantie ne couvre pas les dommages aux opérateurs ou aux autres équipements / dispositifs connectés à l'équipement **ROJ**.

Le client est le seul responsable de l'utilisation correcte et du bon entretien de l'équipement, selon les instructions données dans ce mode d'emploi.

Les composants soumis à l'usure normale ne sont pas couverts par la garantie. La garantie est exclusive de toute autre garantie.

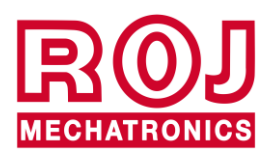

## 1. INFORMATIONS GÉNÉRALES

#### 1.1. INTRODUCTION

#### 1.1.1. La solution idéale pour le contrôle et l'optimisation du distributeur

Le Kit Agri-Motion X-tend a été conçu pour l'installation dans des machines agricoles, par exemple les trémies et les systèmes de dosage des semences afin de contrôler et d'optimiser complètement la procédure de distribution. Grâce à ses exclusives caractéristiques de configurabilité et à sa simplicité, le kit Agri-Motion X-tend représente la solution idéale pour la motorisation des distributeurs d'engrais, qui peuvent être ainsi contrôlés directement de la cabine du tracteur.

#### 1.1.2. Finalités du mode d'emploi

Ce mode d'emploi a été réalisé de façon à fournir aux utilisateurs du kit Agri-Motion X-tend des informations essentielles concernant :

- L'installation et la connexion des composants du système en conditions de sécurité.
- La configuration du système et la programmation des différents paramètres de fonctionnement selon les nécessités de l'utilisateur.
- L'accomplissement des tâches d'entretien préventif du système en conditions de sécurité.

#### 1.1.3. Guide pour la Consultation du Mode d'emploi

Ce mode d'emploi se divise en 4 sections comme il suit :

La Section 1 – illustre la structure et les composants du système et contient les remarques et les avertissements pour la sécurité, ainsi que les données techniques des unités qui composent le kit.

La Section 2 – décrit les opérations et les procédures nécessaires pour l'installation et la mise en service correctes du système.

La Section 3 – décrit l'interface opérateur de la machine, les modalités de configuration, le réglage des paramètres et les informations pour l'interprétation correcte des messages d'alerte et des messages concernant les anomalies.

La Section 4 – contient les informations et les conseils nécessaires pour un bon entretien du système.

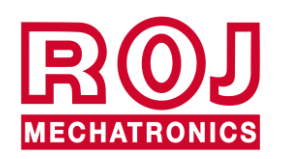

#### 1.1.4. Symboles utilisés

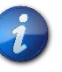

Ce symbole met en évidence les remarques, lesavertissemenst et les points sur lesquels on souhaite attirer l'attention du lecteur.

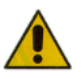

Ce symbole indique une situation particulièrement délicate qui pourrait influencer la sécurité ou le bon fonctionnement du système.

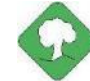

Ce symbole indique l'obligation d'élimination des matières susceptibles d'avoir un impact sur l'environnement en respectant les dispositions locales.

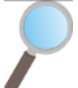

Ce symbole indique les tâches qui peuvent être exécutées par un simple et pourtant indispensable contrôle visuel.

#### 1.1.5. Protection de l'environnement

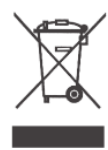

Traitement des appareils électriques ou électroniques en fin de cycle (applicable à tous les Pays de l'Union Européenne et aux Pays ayant un système de collecte séparée des déchets).

Ce symbole qui apparaît sur le produit ou sur son emballage, indique que le produit ne doit pas être considéré comme un normal déchet ménager, et qu'il doit être amené à un point de collecte approprié pour le recyclage des appareils électriques et électroniques. En vous assurant que ce produit est éliminé correctement, vous contribuez à prévenir les conséquences négatives potentielles pour l'environnement et la santé humaine qui pourraient être dues à une manipulation inappropriée des déchets. Le recyclage des matériaux aide à préserver les ressources naturelles. Pour plus d'informations sur le recyclage de ce produit, Vous pouvez contacter le conseil municipal compétent, le service local d'élimination des déchets ou le magasin dans lequel Vous avez effectué l'achat.

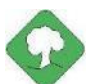

Les batteries épuisées doivent être recyclées correctement dans des collecteurs spéciaux.

NE JAMAIS JETER LES BATTERIES DANS L'ENVIRONNEMENT

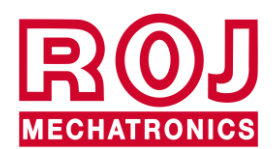

## 1.2. GÉNÉRALITÉS ET PRESTATIONS

#### 1.2.1. Introduction

Le kit Agri-Motion X-tend a été conçu pour l'application dans les machines agricoles tels que les trémies des distributeurs d'engrais ou les systèmes de dosage des semences afin de remplacer la transmission mécanique qui contrôle les unités de chargement par des moteurs électriques gérés par smartphone ou tablette.

Le fonctions de base du système peuvent se résumer comme il suit :

- Contrôle de la vitesse du distributeur d'engrais et d'engrais micro-granulé pour distribuer une certaine masse par hectare de champ ensemencé.
- Compteur d'hectares pour surveiller la zone de travail
- Évaluation de la quantité du distributeur

#### 1.2.2. Blocs fonctionnels

Le système se compose des blocs fonctionnels suivants (Figure 1-1) :

- **DMD** : Motoréducteur avec contrôleur intégré, utilisé pour le mouvement du distributeur d'engrais et de microgranulé.
- **AP** : Module Point d'Accès Wi-Fi qui permet de se connecter au système par moyen d'un smartphone/d'une tablette, en créant un réseau WI-FI dédié.
- Câblages : pour la connexion des dispositifs et pour recevoir le courant d'alimentation de la prise ISO-12369 du tracteur

et il doit être intégré à l'une des options suivantes :

- Option 1 :
  - **Capteur de position de la machine**, pour établir si le semoir est soulevé (position de transport/manœuvre) ou abaissé (position de semis).
  - **Capteur de vitesse** : capteur à roue générant une référence de position incrémentale (ou de vitesse) du tracteur.
  - Option 2 :
    - Câble ISO-11786 : pour recevoir les informations de vitesse et de position de la machine par moyen de la prise ISO-11786 du tracteur.
  - Option 3 :
    - **Capteur de position de la machine**, pour établir si le semoir est soulevé (position de transport/manœuvre) ou abaissé (position de semis).
    - o GPS (facultatif) : il permet de recevoir les informations d'avancement du dispositif.

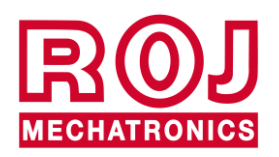

#### 1.2.3. Acronymes utilisés

- EESS Exigences Essentielles de Santé et de Sécurité de l'Annexe I à la Directive Machines
- PL Performance Level (niveau de fiabilité des fonctions de sécurité) selon UNI EN ISO 13849-1
- **CAN** Controller Area Network (BUS)
- **AP** Access point (point d'accès)
- DMD Moteur avec contrôleur intégré

#### 1.3. COMPOSANTS DU KIT AGRI-MOTION X-TEND

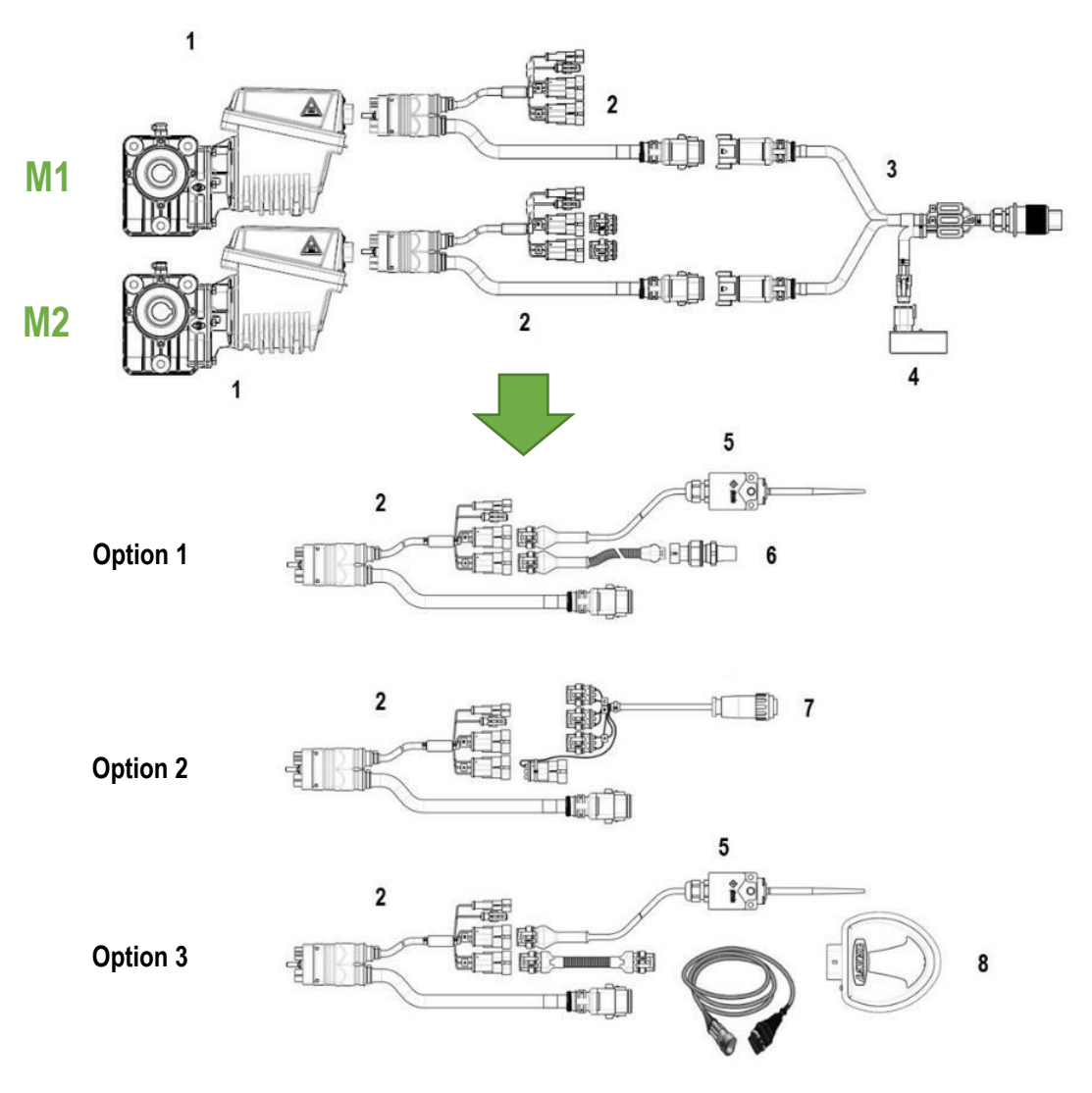

Figure 1-1 Composants principaux du kit Agri-Motion X-tend

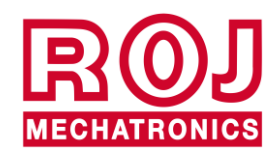

## DONNÉE TECHNIQUES

| 1 | Moteur DMD0               | Tension nominale : 12 VDC; Courant nominal: 6,6 A; Puissance nominale: 80 W, Vitesse nominale: 100 tr/mn               |
|---|---------------------------|----------------------------------------------------------------------------------------------------|
| 2 | Câble DMD X-tend          | Câbles pour la connexion des différents appareils                                                                      |
| 3 | Câble ISO12369<br>X-tend  | Câblage pour recevoir le courant d'alimentation de la prise ISO-<br>12369 du tracteur                                  |
| 4 | X-tend AP                 | Module point d'accès résistant<br>Tension nominale : 12-24 VDC; Courant nominal: 250 mA;                               |
| 5 | Position de la<br>machine | Capteur de position de la machine (interrupteur pour outil)                                                            |
| 6 | Capteur de vitesse        | Capteur de vitesse à roue à effet Hall                                                                                 |
| 7 | Câble ISO-11786           | Câble pour recevoir les informations relatives à la position de l'attelage et à la vitesse directement par le tracteur |
| 8 | GPS                       | Dispositif GPS avec câbles                                                                                             |

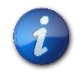

Les composants de 5 à 8 des trois options de connexion ne sont pas inclus dans le kit de base Agri-Motion X-tend.

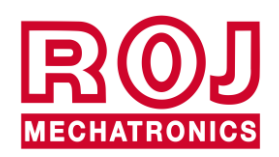

## 1.4. GÉNÉRALITÉS SUR LA SÉCURITÉ

#### 1.4.1. Critères de conception

Le kit **Agri-Motion X-tend** a été conçu et réalisé selon les principes mentionnés dans les paragraphes pertinents des Normes Harmonisées suivantes :

| Normes appliquées pour la conception  | du motoréducteur DMD0                                                                                                    |
|---------------------------------------|----------------------------------------------------------------------------------------------------|
| EN ISO 12100:2010                     | Sécurité des machines. <i>Principes généraux de conception. Appréciation du risque et réduction du risque.</i>                                                                                                    |
| EN ISO 14982:2009                     | Machines agricoles et forestières - Compatibilité électromagnétique - Méthodes d'essai et critères d'acceptation                                                                                                    |
| Normes appliquées pour la conception  | du Module Point D'accès X-tend AP                                                                                                    |
| EN 62368-1:2014+A11:2017              | Equipements des technologies de l'audio/vidéo, de l'information et de la communication - Partie 1: Exigences de sécurité.                                                                                                    |
| EN 50383:2010                         | Norme de base pour le calcul et la mesure des champs électromagnétiques et SAR associés à l'exposition des personnes provenant des stations de base radio et des stations terminales fixes pour les systèmes de radio-télécommunications (110 MHz - 40 GHz). |
| ETSI EN 301 489-1 V2,2.3:2019         | Norme de compatibilité électromagnétique (CEM) pour les équipements et services de communication radio – partie 1: Exigences techniques communes.                                                                                                    |
| ETSI EN 301 489-17 V3,2.4:2020 Norme  | de compatibilité électromagnétique (CEM) pour les équipements et services de<br>communication radio – partie 17: Conditions particulières pour les                                                                                                    |
| ETSI EN 300 328 V2.2.2:2019           | Systèmes de transmission à large bande; équipements de transmission de données fonctionnant dans la bande à 2,4 GHz.                                                                                                    |
| EN 62311:2008                         | Évaluation des équipements électroniques et électriques en relation avec les restrictions d'exposition humaine aux champs électromagnétiques (0 Hz - 300 GHz).                                                                                               |
| Normes appliquées pour la conception  | de la quasi-machine Agri-Motion X-tend intégrale                                                                                                    |
| EN ISO 12100:2010                     | Sécurité des machines Principes généraux de conception Appréciation du risque et réduction du risque.                                                                                                    |
| EN ISO 4254-1:2015                    | Machines agricoles -Sécurité - Partie 1: Exigences générales                                                                                                    |
| EN ISO 4254-9:2018                    | Machines agricoles -Sécurité - Semoirs                                                                                                    |
| EN ISO 13849-1:2015(*) Sécurité des m | nachines. Parties des systèmes de commande relatives à la sécurité. Partie 1:<br>Principes généraux de conception.                                                                                                    |
| EN ISO 13849-2:2012 (*)               | Sécurité des machines Parties des systèmes de commande relatives à la sécurité. Partie 2: Validation.                                                                                                    |
| EN 50581:2012                         | Documentation technique pour l'évaluation des produits électriques et électroniques par rapport à la restriction des substances dangereuses.                                                                                                    |

(\*) Utilisé uniquement pour l'évaluation du Niveau de Performance de la fonction de sécurité sur les protecteurs mobiles (par les soins du fabricant du semoir).

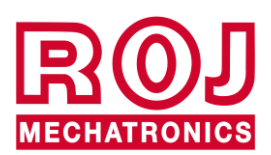

Le respect des paragraphes pertinents de ces normes harmonisées a permis d'éliminer ou de réduire au mieux les risques, tant au cours du normal fonctionnement que pendant les opérations de réglage et / ou d'entretien de l'équipement, pour tout son cycle de vie.

Les composants ont été choisis soigneusement dans la gamme disponible sur le marché et les matériaux utilisés dans la réalisation de l'équipement ne présentent aucun risque pour la santé et pour l'intégrité physique des personnes.

Pour le kit Agri-Motion X-tend des mesures de sécurité ont été mises en place afin d'éliminer ou de réduire les risques résiduels dans des limites acceptables (voir paragraphe "Avertissements sur les Risques Résiduels").

En particulier on a respecté les Exigences essentielles de santé et de sécurité de l'Annexe I de la Directive Machines 2006/42/CE mentionnées dans la Déclaration d'Incorporation.

Le respect des exigences non mentionnées devra être assuré par le Fabricant du Semoir ou l'intégrateur de système et devra être vérifié au moment de la mise en service du système Agri-Motion X-tend.

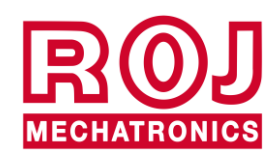

#### 1.4.2. Dispositifs et solutions pour la sécurité

Toutes les parties mobiles des motoréducteurs sont suffisamment protégées afin d'éviter tout risque mécanique et les parties du dispositif d'actionnement alimentées électriquement sont protégées par des enveloppes de classe IP66 ou supérieure.

Sur les protecteurs des éléments de semis il faudra installer (par les soins du fabricant ou de l'intégrateur du système) un dispositif de sécurité (micro-interrupteur électromécanique ou capteur électromagnétique) qui prévient le démarrage du motoréducteur en conditions de protecteur ouvert.

Cette mesure de sécurité n'est pas prévue pour les éléments de distribution d'engrais et de microgranulé, puisque la condition de protection ouverte ne comporte aucune exposition aux risques pour l'opérateur.

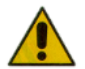

L'accès aux composants du contrôleur intégré dans le moteur peut être effectué seulement en utilisant des outils appropriés et il est permis exclusivement au personnel qualifié, dans des conditions de machine à l'arrêt et débranchée des sources d'alimentation.

IL EST INTERDIT d'essayer de supprimer ou de contourner les mesures de sécurité adoptées, afin de ne pas réduire le niveau de sécurité du système.

L'utilisateur s'assume toute responsabilité pour les éventuels dommages occasionnés aux personnes ou biens par le non-respect des recommandations mentionnées.

#### 1.4.3. Avertissements sur les Risques résiduels

En dépit de toutes les mesures de sécurité adoptées et mentionnées dans le paragraphe précédent, il existe encore des risques pendant les phases d'installation, d'utilisation et d'entretien en raison de:

- la présence d'énergie électrique, même dans des conditions de machine agricole à l'arrêt
- la présence potentielle de températures élevées dans les groupes des motoréducteurs

Dans ces phases, il est donc nécessaire de travailler avec le plus grand soin, en suivant les instructions fournies par le fabricant de la machine agricole ou par l'intégrateur du système, afin d'éviter des situations dangereuses.

La présence de ces risques résiduels est indiquée par des étiquettes d'avertissement spéciales appliquées sur les boîtiers des contrôleurs incorporés dans les motoréducteurs.

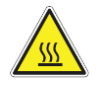

Cela indique la nécessité d'accorder une attention appropriée afin éviter tout risque de brûlures.

#### 1.4.4. Avertissements et Normes de comportement pour l'Opérateur

Pour éviter toute condition de risque pour l'opérateur ou de dommage à l'équipement, il est recommandé de suivre scrupuleusement les avertissements et les normes de comportement contenues dans ce document.

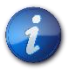

**ROJ** ne peut être tenu responsable de tout préjudice résultant du non-respect de ces avertissements.

- Les opérateurs doivent recevoir une formation adéquate pour utiliser au mieux et en toute sécurité l'équipement, et ils doivent prendre connaissance des instructions et des avertissements contenus dans ce manuel.
- Le personnel responsable pour l'installation et l'entretien de la machine doit lire attentivement ce mode d'emploi avant d'effectuer toute intervention électrique ou mécanique.
- Le personnel travaillant sur le système doit porter des vêtements appropriés, et éviter ou prêter attention à ce qui suit:

1.8

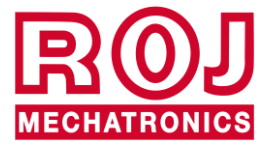

- vêtements flottants
- o colliers, bracelets et bagues
- o manches larges
- cheveux longs
- o cravates ou foulards qui peuvent être happés par des pièces
- Avant d'utiliser la machine équipée du kit Agri-Motion X-tend veillez à ce que toute situation dangereuse pour la sécurité soit complètement éliminée, assurez-vous que tous les protecteurs ou les autres dispositifs de protection soient correctement installés et vérifiez l'efficacité de tous les dispositifs de sécurité.
- Ne pas démarrer la machine s'il y a des anomalies évidentes.

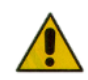

#### IL EST INTERDIT d'essayer de supprimer ou de contourner les mesures de protection adoptées, pour ne pas réduire le niveau de sécurité du système.

IL EST INTERDIT d'effectuer tout type d'intervention avec la machine alimentée.

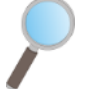

À la fin des travaux, assurez-vous qu'aucun outil utilisé ne reste en proximité des motoréducteurs.

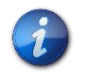

Avant de redémarrer la machine, rétablissez et vérifiez toujours le bon fonctionnement des dispositifs de sécurité qui avaient été désactivés lors des travaux.

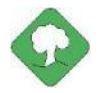

Tous les matériaux ayant un impact environnemental remplacés à la suite d'une intervention sur l'appareil (comme, par exemple, les câbles électriques, les composants etc.) doivent être éliminés conformément à la réglementation en vigueur.

#### 1.4.5. Niveau de bruit émis

Le kit Agri-Motion X-tend a été conçu et construit de façon à minimiser le niveau de bruit émis pendant le fonctionnement normal.

En tous cas, étant donné que les seules sources de bruit potentielles introduites par le kit Agri-Motion X-tend (motoréducteurs) sont négligeables (< 70 dBA) par rapport au bruit produit par la machine agricole dans son ensemble, la détermination du niveau de pression acoustique pondéré, généré par toute la machine doit être effectuée par les soins du Fabricant de la machine même et / ou de l'utilisateur final.

#### 1.4.6. Informations concernant les radiofréquences

Le kit Agri-Motion X-tend comprend un module sans fil CAN-Wi-Fi appelé X-tend AP (réf. ROJ 54T00991R). Il s'agit d'un appareil radio avec les caractéristiques suivantes :

- Protocole de communication: 802.11b, 802.11g, 802.11n (Wi-Fi)
- Bande passante:Puissance RF:

2.412 – 2.472 GHz 17 dBm

ROJ

#### 1.4.7. Utilisation conforme et impropre

Le kit Agri-Motion X-tend est conçu pour être incorporé dans les semoirs et dans les trémies à engrais ou dans des applications équivalentes.

Toute utilisation différente du kit Agri-Motion X-tend, peut causer des dommages aux personnes ou à l'équipement même et elle est considérée comme **impropre**. Le Fabricant n'est pas responsable de ces dommages.

#### 1.4.8. Fiabilité et sécurité des systèmes de commande

Dans le kit Agri-Motion X-tend en question, les systèmes de commande liés à la sécurité (*à la charge du fabricant du semoir ou de l'intégrateur de système*) doivent être réalisés conformément aux principes de la Norme Harmonisée EN ISO 13849-1:2015. Ci-dessous vous allez trouver les valeurs relatives à la Catégorie et les valeurs du Niveau de Performance (Performance Level (PL)) implémenté (*par rapport à la valeur du Niveau de Performance requis (Required Performance Level (PLr)) résultant de l'appréciation des risques*).

| Fonction de sécurité                       | Catégorie | PLr | PL |
|--------------------------------------------|-----------|-----|----|
| Blocage des mouvements dangereux en cas    | ≥1        | С   | С  |
| de protection de l'unité de dosage ouverte |           |     |    |

Le calcul du PL a été réalisé par ROJ à l'aide du logiciel "SISTEMA" (IFA).

Le calcul du PL implémenté et son rapport de preuve sont à la charge du fabricant du semoir ou de l'intégrateur du système.

Pour plus d'informations, voir chapitre 2.6.2.

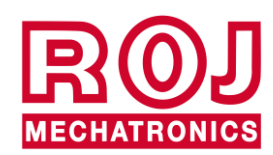

## 2. INSTALLATION

#### 2.1. CARACTÉRISTIQUES DU MOTORÉDUCTEUR (MD)

Pour plus d'informations veuillez consulter les documents annexes suivants:

- TD\_1406.601\_revH.pdf ou révision ultérieure.
- 1061\_hard.pdf
- 1061-cid-a.pdf
- 1061\_angle.pdf

#### 2.1.1. Couple et vitesse sur l'arbre de sortie

Les caractéristiques suivantes se réfèrent aux variables relatives à l'arbre de sortie du motoréducteur (arbre lent)

| Couple nominal   | 8,75Nm                                                                                 |
|------------------|----------------------------------------------------------------------------------------|
| Couple de pointe | 19Nm (impulsion simple, durée 500ms)<br>12Nm (répétée, durée 500ms, chaque 5 secondes) |
| Vitesse nominale | 100 tr/mn                                                                              |

Les critères de couple et de vitesse de l'application doivent être compatibles avec ce qui est indiqué.

Pour plus d'informations veuillez consulter le document TD\_1406.601\_revH.pdf ou révision ultérieure.

#### 2.1.2. Dimensions de l'arbre de sortie

La sortie du motoréducteur présente un arbre creux avec les dimensions suivantes.

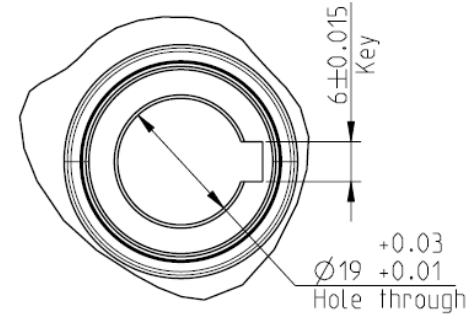

Figure 2-1 Dimensions de l'arbre de sortie

Pour plus d'informations veuillez consulter le document a 1061-cid-a.pdf.

#### 2.1.3. Caractéristiques de la bride de fixation

Consulter le document 1061-cid-a.pdf.

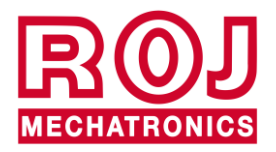

## 2.2. INSTALLATION DU MOTORÉDUCTEUR (DMD0)

#### 2.2.1. Principes généraux

La fixation des moteurs à la machine, soient-ils utilisés pour la rotation de l'arbre du disque de semis ou bien de l'arbre d'un distributeur d'engrais ou microgranulé, doit être réalisée de façon à assurer un accouplement parfaitement aligné entre l'arbre du distributeur / disque et l'arbre du câble de sortie du réducteur.

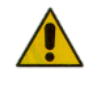

En l'absence d'un alignement parfait des forces radiales peuvent se créer sur les roulements entraînant une augmentation des couples nécessaires et une réduction de la durée de vie du dispositif.

Afin de diminuer la tension sur les roulements, il est possible d'utiliser un joint élastique. Celui-ci n'est pas fourni dans le kit du moteur et doit être choisi et dimensionné en fonction de l'application.

#### 2.2.2. Limites pour l'angle d'installation

Le réducteur doit travailler avec son axe parallèle au plan horizontal.

Afin d'assurer une bonne lubrification du réducteur, il ne faut pas dépasser l'inclinaison maximale indiquée ci-dessous.

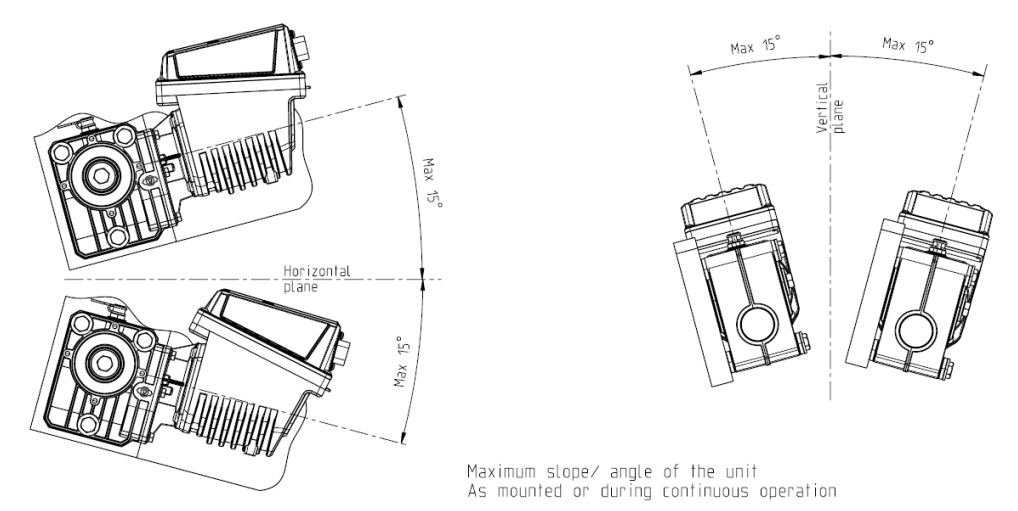

Figure 2-2 Limites pour l'angle d'installation

Pour plus d'informations veuillez consulter le document 1061-angle.pdf

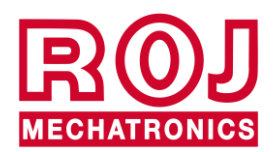

#### 2.2.3. Bouchon pour le transport

Au moment de la livraison du motoréducteur le particulier en caoutchouc du bouchon de remise à niveau de l'huile est positionné, afin d'éviter des pertes de carburant pendant le transport. Ce particulier doit être enlevé exclusivement en phase d'installation.

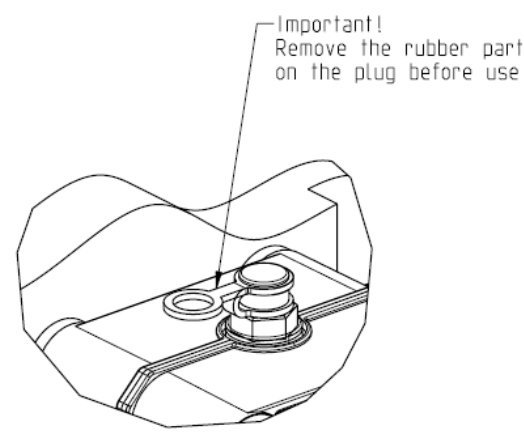

Figure 2-3 Bouchon de purge

#### 2.2.4. Fixation

Pour la fixation correcte des moteurs on fournit 6 douilles spéciales en aluminium.

Le moteur doit être fixé à la bride, en utilisant les douilles, des boulons M8x80 et les rondelles M8 standard, comme indiqué dans la figure Figure 2-4.

Nous vous conseillons de bloquer les boulons avec un produit frein filet.

Couple de serrage: 10 Nm.

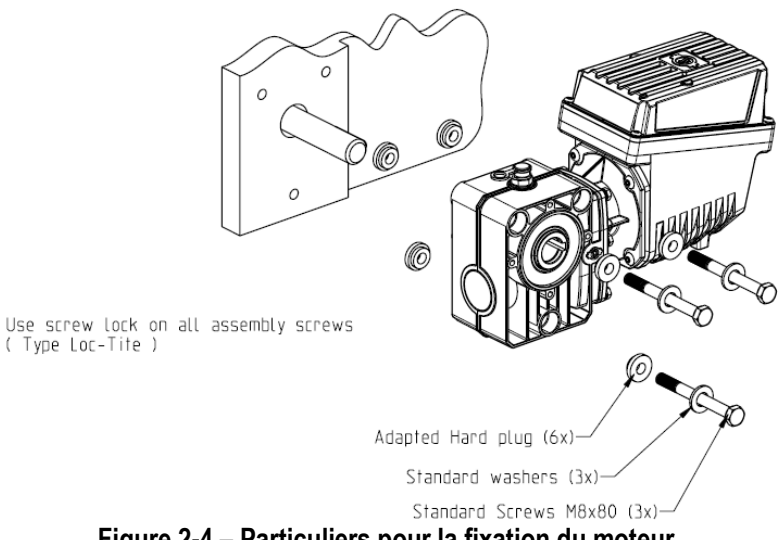

Figure 2-4 – Particuliers pour la fixation du moteur

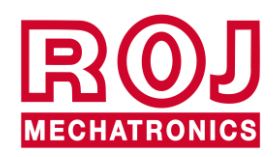

### 2.3. VITESSE D'AVANCEMENT

Le kit Agri-Motion X-tend permet trois options de connexion différentes pour obtenir des informations sur la vitesse d'avancement.

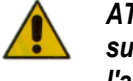

ATTENTION : pour que le système fonctionne correctement, les dispositifs suivants doivent être connectés au moteur identifié comme moteur 1 lors de l'adressage.

#### 2.3.1. Option 1 : Capteur a roue dentée simple

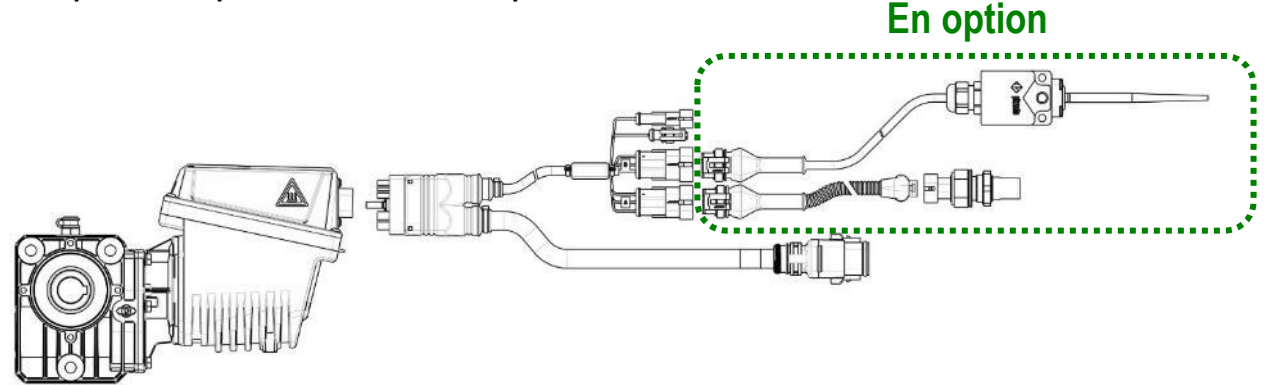

Figure 2-5 option de connexion capteur de vitesse

Un **capteur de vitesse à effet Hall** GS102301 Cherry (réf. ROJ 50A00174R) avec câble (réf. ROJ 05R01400) est utilisé pour détecter la vitesse d'une roue dentée connectée à la roue d'entraînement de la machine. Le capteur doit être branché au connecteur du câblage de l'DMD X-tend indiqué par SPEED\_IN.

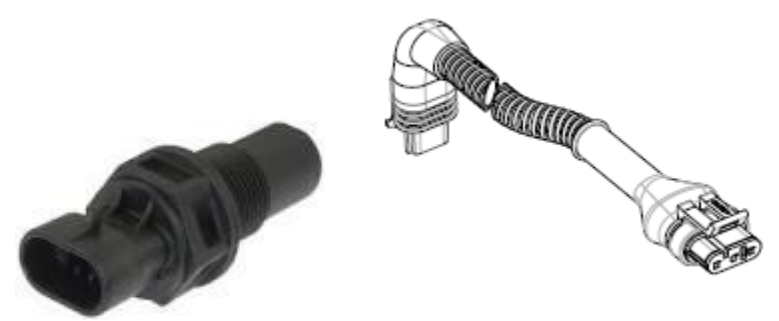

Figure 2-6 Capteur de vitesse avec câble

La roue phonique <u>n'est pas fournie</u> avec le kit, puisque les dimensions maximales, et par conséquent le nombre et la forme des dents, ainsi que la connexion à la roue sont strictement liés au type de machine et à l'espace disponible.

La figure 2-7 représente un exemple de roue dentée utilisée pour le capteur recommandé.

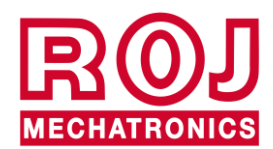

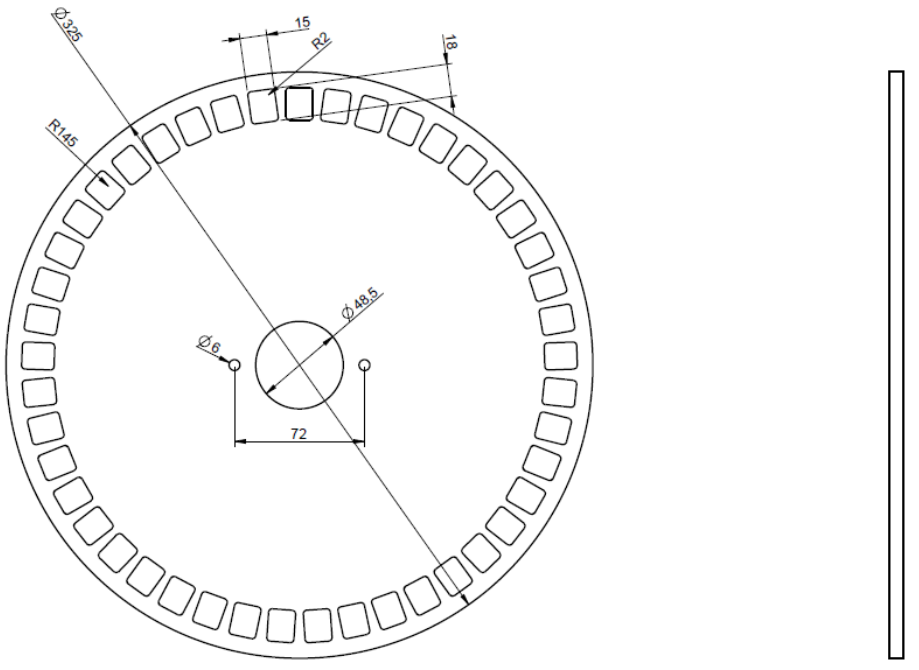

Figure 2-7 Exemple de roue phonique pour capteur de vitesse

La roue dentée doit être fixée directement à la roue d'entraînement du semoir, ce qui évite d'avoir des transmissions par chaîne et pignon.

En phase d'installation, régler correctement la distance capteur/dents, de façon à assurer un comptage correct.

En phase de vérification du fonctionnement global de la machine, vous pouvez contrôler la fonctionnalité du capteur en suivant la procédure qui sera décrite dans la section suivante.

À partir de notre expérience, on recommande une roue phonique avec un minimum de 25 dents.

#### Exemple:

Pour un tracteur avec une roue de diamètre 64 cm et 25 impulsions par tour de la roue du capteur, on obtiendra environ 1200 impulsions dans une distance de 100 mètres. Il s'agit d'une bonne résolution.

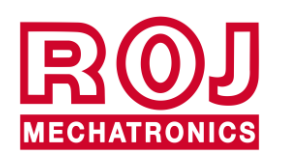

#### 2.3.2. Option 2 : Branchement avec prise ISO

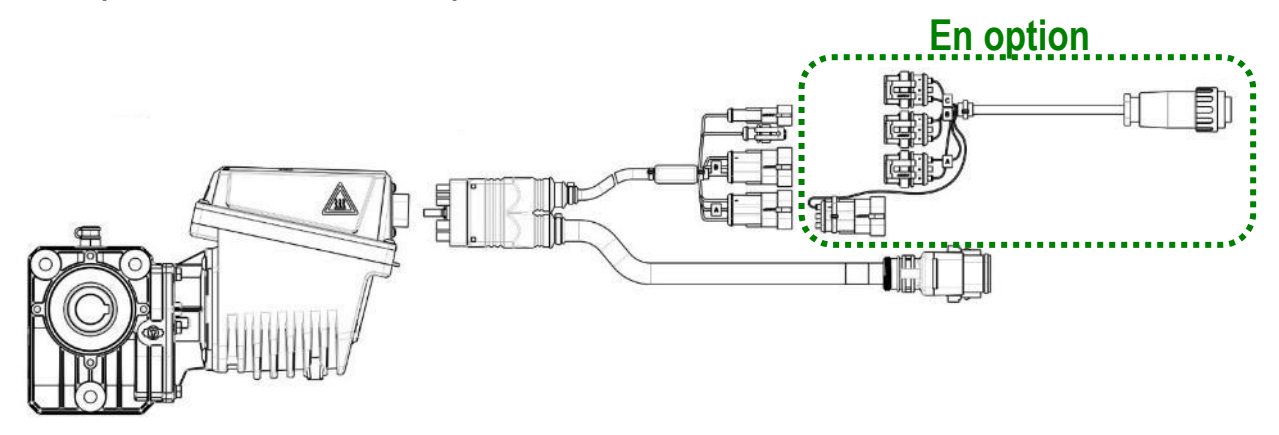

#### Figure 2-8 Option de branchement avec prise ISO11786

Un câble spécial (réf. ROJ 05R01423) est utilisé pour le branchement direct à la prise ISO11786 du tracteur.

Ce branchement permet de recevoir trois signaux différents du tracteur:

- SPEED\_RADAR (A) : RADAR sur le tracteur ou émulation RADAR du GPS.
- SPEED\_IN (B) : Vitesse de la transmission du tracteur.
- PROX\_MACHINE (C) : Machine soulevée/abaissée

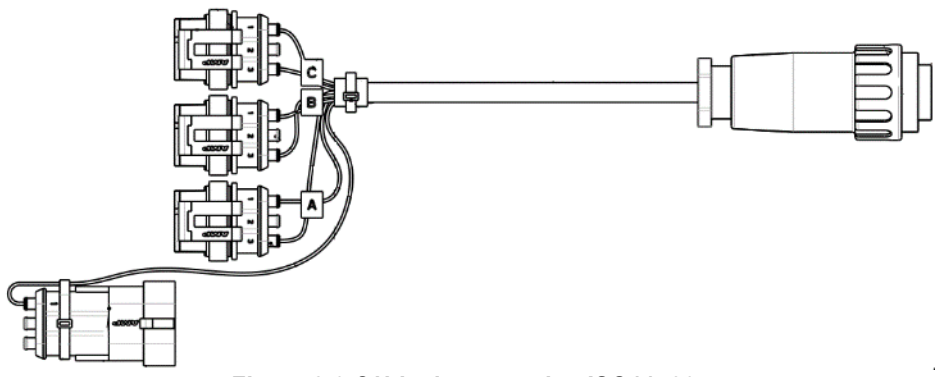

Figure 2-9 Câble de connexion ISO11786

Le signal de position machine PROX\_MACHINE (C) du câble ISO11786 doit être branché au connecteur du câblage DMD X-tend indiqué par PROX\_MACHINE.

En fonction du signal du câble ISO11786 que l'on veut utiliser pour envoyer les informations d'avancement de la machine entre SPEED\_RADAR (A) ou SPEED\_IN (B), ce connecteur doit être branché au connecteur du câblage DMD X-tend indiqué par SPEED\_IN.

En cas de non utilisation d'une connexion, il faut la serrer avec le connecteur approprié.

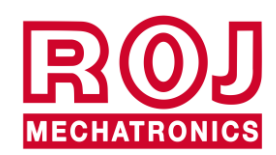

#### 2.3.3. Option 3: Connexion GPS

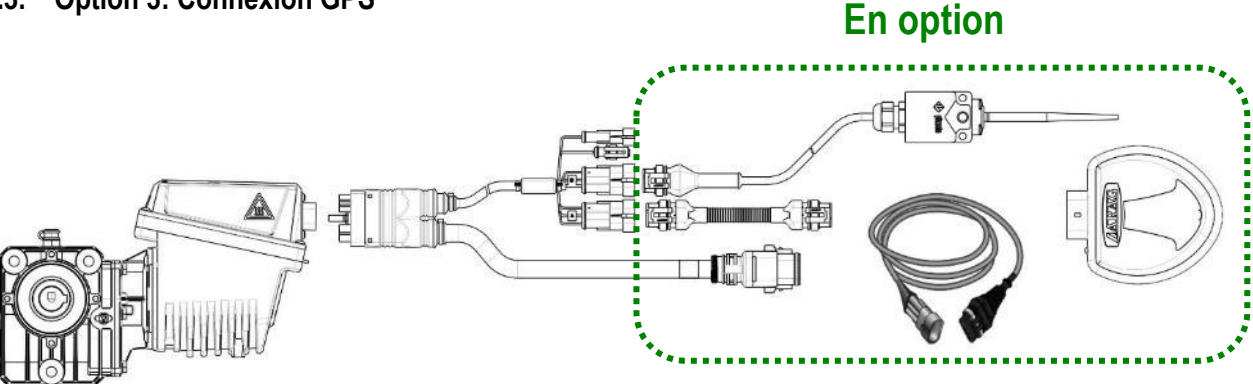

Figure 2-10 Option de connexion GPS

Un système GPS approprié est utilisé. En combinaison avec le kit de base Agri-Motion X-tend, vous pouvez commander en option un GPS ARAG ATLAS 100 (réf. 46701651) avec les câbles correspondants. Le capteur doit être branché au connecteur du câblage DMD X-tend indiqué par SPEED\_IN.

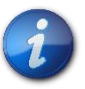

Avant d'utiliser d'autres GPS, il faudra en vérifier la compatibilité.

## 2.4. CAPTEUR DE POSITION MACHINE

Il s'agit d'un capteur mécanique (réf. ROJ 05R01422) qui sert à déterminer si la machine se trouve en position de semis (machine abaissée) ou en position de manœuvre (machine soulevée).

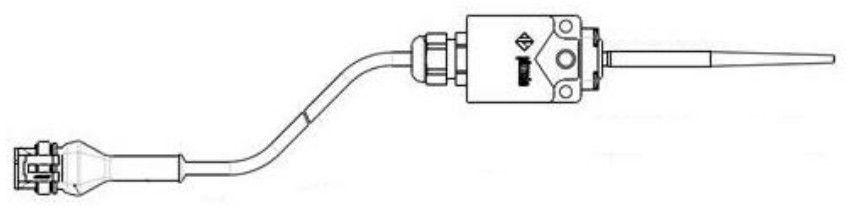

Figure 2-11 – Capteur de position

Le capteur doit être fixé à la structure de la machine de façon que:

- En position de semis, c'est-à-dire quand la machine est abaissée, le capteur soit désactivé
- En position de manœuvre, c'est-à-dire quand la machine est soulevée, le capteur soit activé

Le capteur doit être branché au connecteur du câblage DMD X-tend indiqué par PROX\_MACHINE.

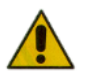

ATTENTION : pour que le système fonctionne correctement, il doit être connecté au moteur identifié comme moteur 1 lors de l'adressage.

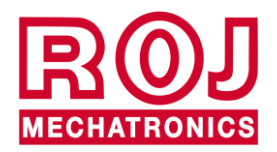

## 2.5. POSITIONNEMENT DU POINT D'ACCÈS

Le boîtier de l'unité de contrôle AP doit être monté de préférence dans une position couverte de la machine, avec la sortie des câbles tournée vers le bas.

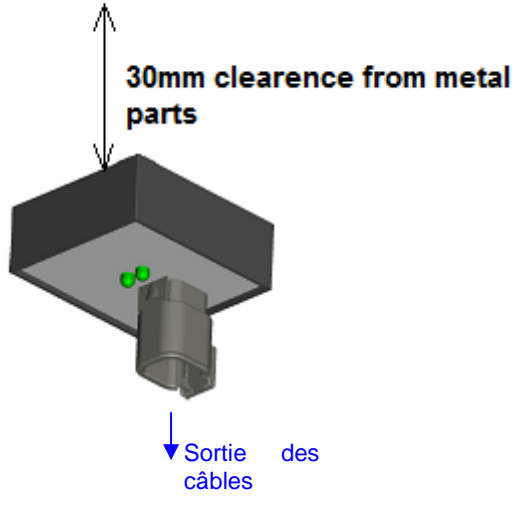

Figure 2 2-12 Positionnement unité AP

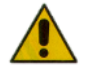

Le connecteur doit être connecté à la façade afin d'empêcher toute pénétration d'eau et de poussière.

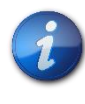

Le boîtier contient le module Wi-Fi et l'antenne. Pendant l'installation du boîtier veillez à laisser un espace libre de 30 mm entre la surface arrière plate et les parties métalliques. Le non-respect de cette précaution affecte l'efficacité de l'antenne, ce qui réduit ou compromet le fonctionnement du point d'accès.

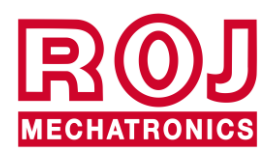

## 2.6. SCHÉMA DE BRANCHEMENT ÉLÉCTRIQUE

:

Selon la position souhaitée pour les deux moteurs, le kit Agri-Motion X-tend peut être branché de deux façons différentes

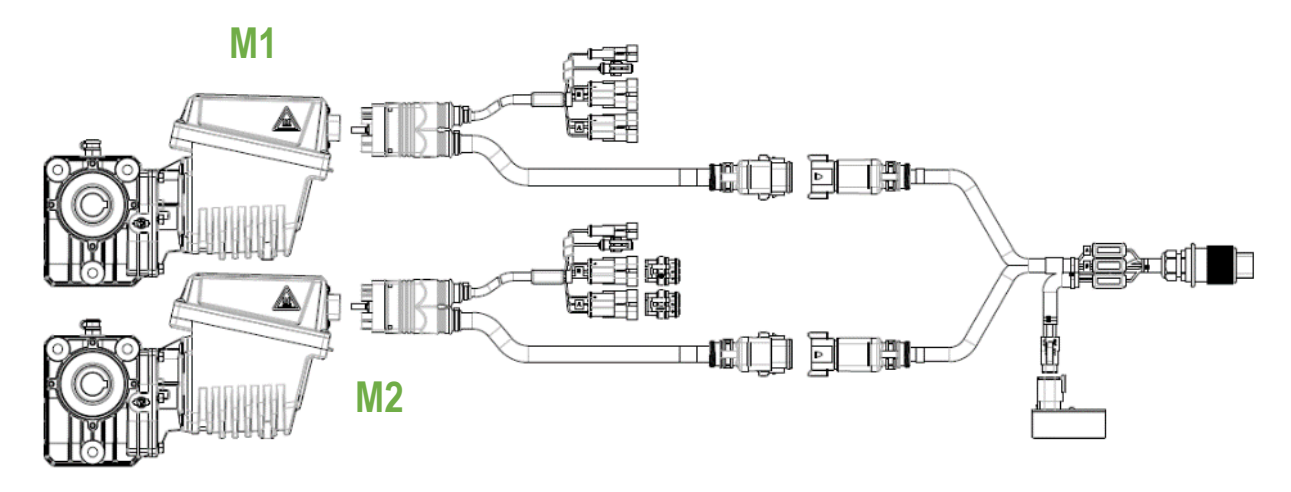

Figure 2-13 Schéma de branchement des moteurs sur des applications similaires du même côté (kit de base)

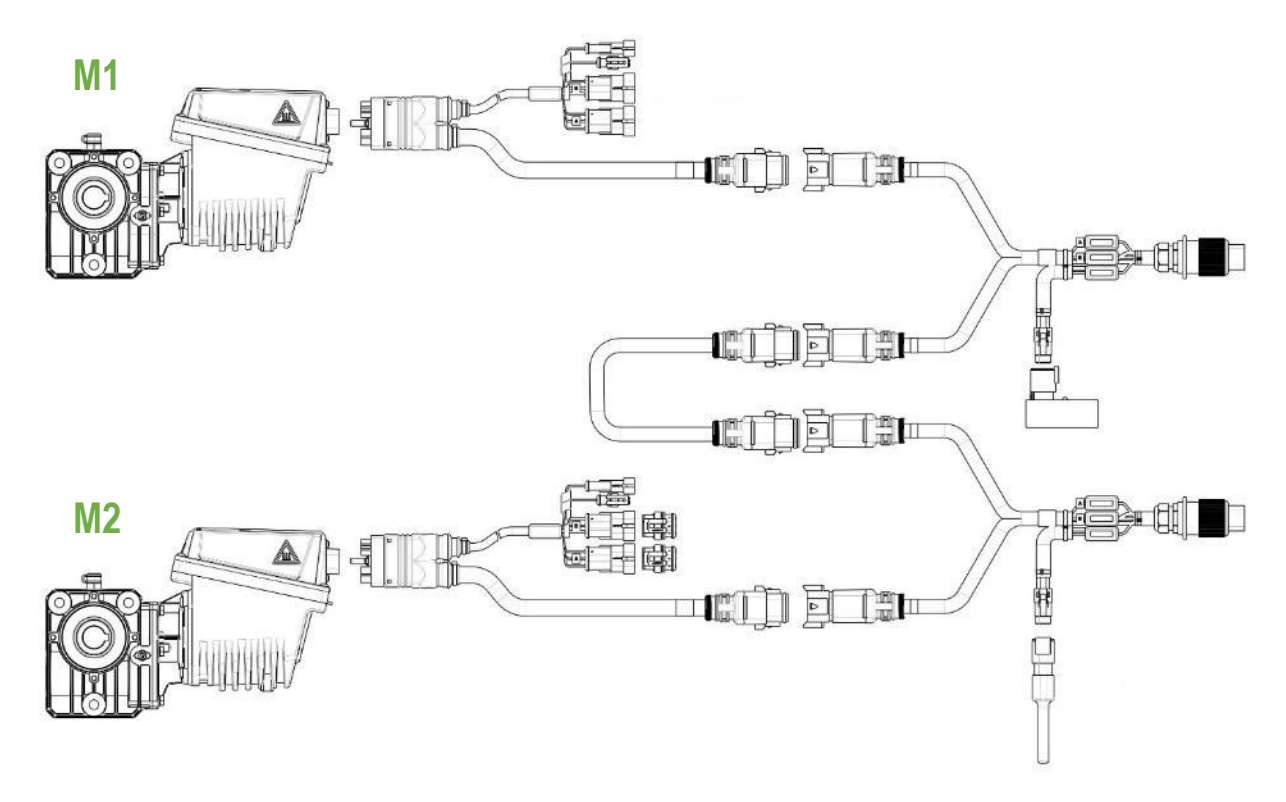

Figure 2-14 Schéma de branchement du moteur sur deux applications différentes, une avant et une arrière (demander l'intégration du kit de base pour effectuer cette configuration)

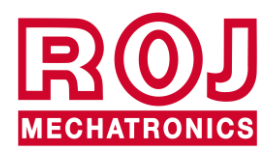

#### 2.6.1. Câble DMD X-tend

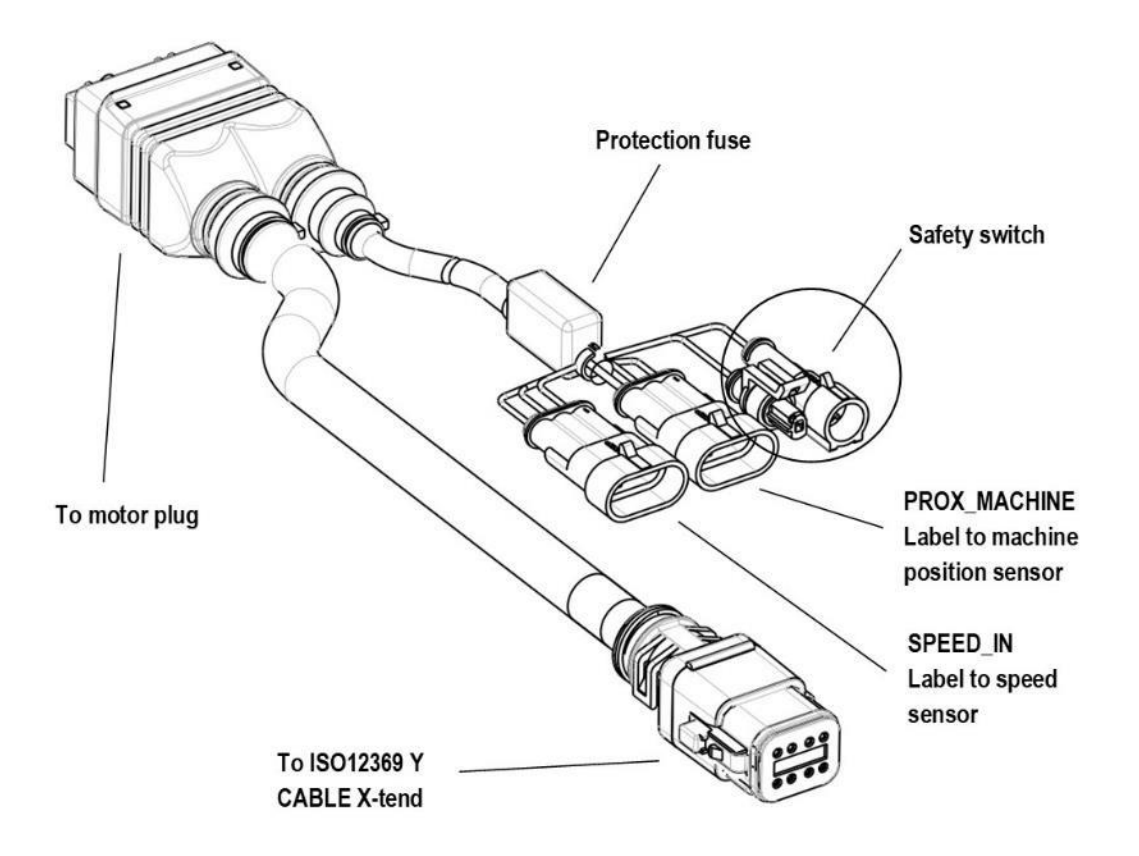

Figure 2-15 Schéma de branchement du câble DMD X-tend

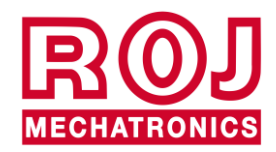

#### 2.6.2. Dispositifs de sécurité sur les protections mobiles des unités avec motoréducteur

Connexion à la fonction de sécurité: si le contact du dispositif est ouvert, la rotation du motoréducteur DMD0 doit être interdite.

La fonction de sécurité doit être implémentée en utilisant:

- un interrupteur électromécanique avec contact NC à 'ouverture positive' (condition indiquée par le symbole )
- un capteur électromagnétique à haute fiabilité (par ex. SICK RE11-SA03 ou équivalent)

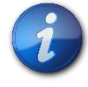

Afin de garantir le niveau de sécurité requis (Performance Level = c – voir paragraphe 1.4.7), il faut prévoir un contact de sécurité ayant les caractéristiques suivantes:

Note:  $B10_d$  est le paramètre de fiabilité déclaré par le producteur du dispositif correspondant au nombre de commutations garanties sans erreurs.

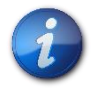

L'interrupteur de sécurité n'est pas fourni avec le système parce que le choix dépend des contraintes dimensionnelles imposées par la machine sur laquelle il sera installé.

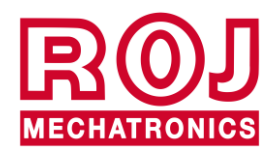

#### 2.6.3. Prise du tracteur

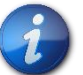

Le câble d'alimentation ISO12369 X-tend (réf. ROJ 05R01561) doit être connecté à la prise ISO-12369 du tracteur.

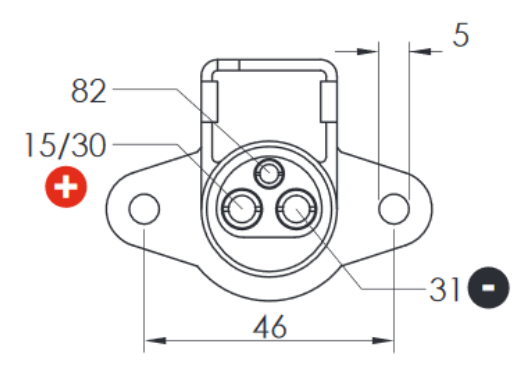

Figure 2-16 Prise ISO 12369 côté tracteur

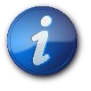

Au cas où la prise n'est pas disponible, on peut commander <u>en option</u> le câble suivant qui peut être utilisé pour le branchement direct de la batterie afin de créer une extension et qui inclut un fusible de protection.

| Code     | Description          |
|----------|----------------------|
| 05R01412 | CABLE BAT - ISO12369 |

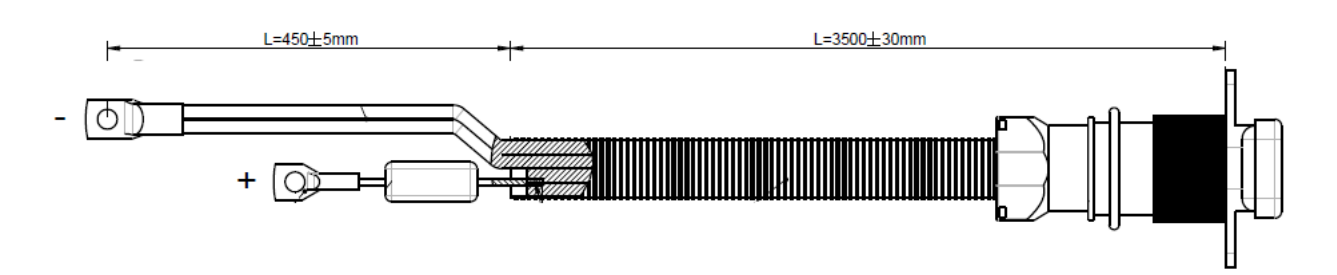

Figure 2-17 Câble ISO 12369 pour branchement direct à la batterie

#### 2.6.4. Fusibles de protection

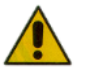

Afin de satisfaire les normes de sécurité les câbles DMD X-tend et ISO 12369 sont dotés de fusibles destinés à la protection des composants du système.

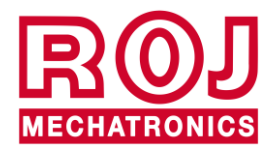

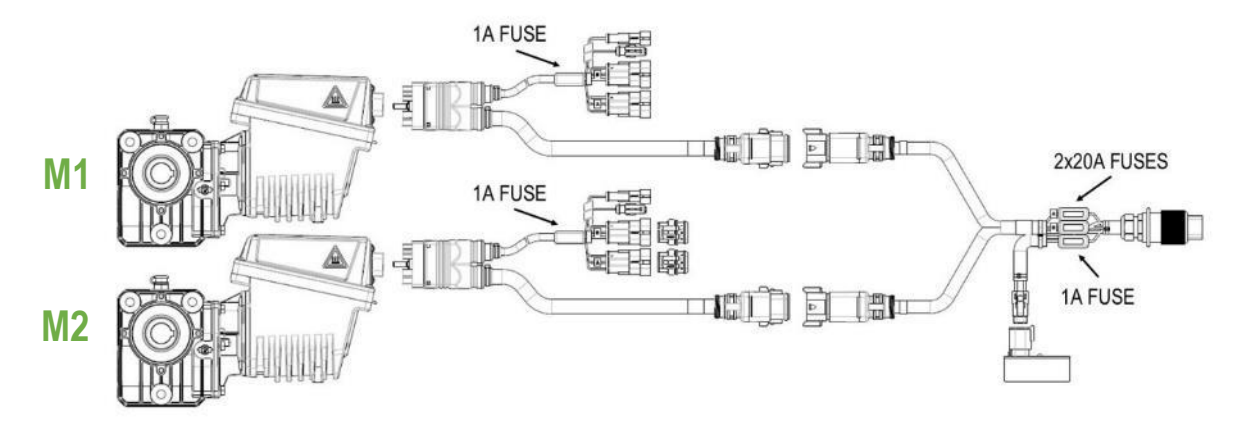

Figure 2-18 Fusibles de protection

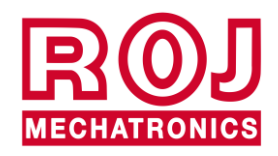

Cette page a été intentionnellement laissée vide

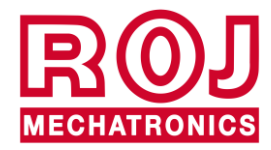
# 3. MODE D'EMPLOI

# 3.1. DESCRIPTION GÉNÉRALE

Le kit Agri-Motion X-tend est commandé par l'application Android **Agri-Motion X-tend**, qui peut être téléchargée sur Google Play Store. Assurez-vous de télécharger la dernière version dans le Store.

Cette application vous permet de surveiller et de configurer certains paramètres du système par smartphone ou tablette, à l'aide d'une connexion Wi-Fi.

# 3.2. CONNEXION AU POINT D'ACCÈS

Pour la connexion du dispositif portable au module, il faut activer l'interface Wi-Fi et effectuer une analyse des réseaux ; le module se présente comme un point d'accès avec SSID **ROJDMDWIFI** par défaut et un mot de passe **rojdmdwifi** par défaut.

Le SSID et le Mot de passe peuvent être modifiés dans la page de Configuration. (Voir les explications spécifiques dans la section de configuration)

Lorsque la connexion est activée, lancer l'application sur le dispositif portable utilisé.

#### **DEL Bleue:**

Si le Point d'accès est allumé et le réseau Wi-Fi est actif, la DEL bleue sur le point d'accès du PCS s'allume.

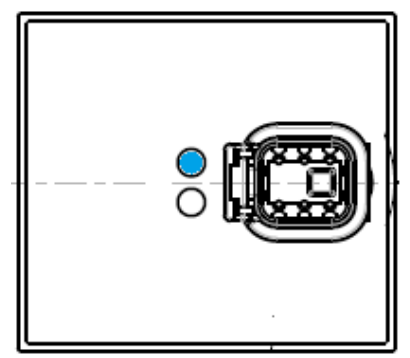

Figure 3-1 Point d'accès DEL bleue d'état connexion Wi-Fi

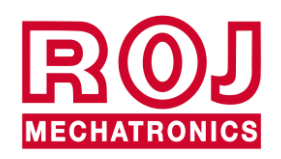

### DEL Orange:

Pour démarrer la fonctionnalité de l'application, appuyez sur le bouton avec le symbole de la chaîne au milieu de la page

'd'Accueil'. CS→

Dans cette condition la LED Orange s'allume.

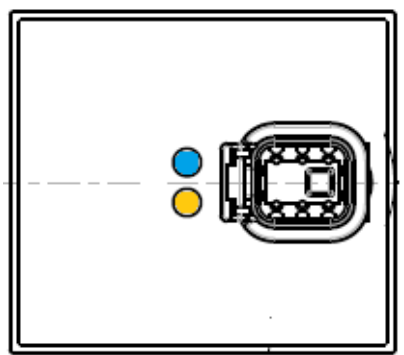

Figure 3-2 Point d'accès: DEL Orange d'état connexion du bus CAN

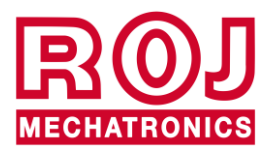

# 3.3. PAGE D'ACCUEIL

La Figure 3-3 montre la page d'accueil de l'application. Dans le paragraphe suivant on va décrire les différentes fonctions de l'application.

| $\equiv$ Agri-Motion X-tend |        |                    |  |  |
|-----------------------------|--------|--------------------|--|--|
| <b>?</b>                    | ര      | Ø                  |  |  |
| O,(<br>C<br>Vitesse ma      | ) km/h | ),00 <sub>ha</sub> |  |  |
| <b>F</b>                    | Duveau | Liste              |  |  |
| MOTEUR                      | 1      | MOTEUR 2           |  |  |
| kg/ha<br>kg                 | 301,00 |                    |  |  |
| Etat                        |        | Erreurs            |  |  |

Figure 3-3 Page d'accueil Agri-Motion X-tend

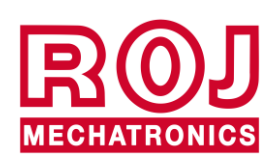

# 3.3.1. Boutons de connexion et de configuration

En haut de la page d'accueil de l'application une barre telle que celle indiquée dans Figure 3-4, vous permet de gérer les connexions et les configurations.

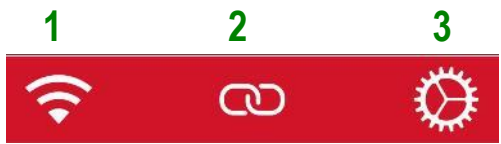

Figure 3-4 Barre de connexion et de configuration

| Champ | Fonction                           | Description               |                                                                                                    |  |
|-------|------------------------------------|---------------------------|----------------------------------------------------------------------------------------------------|--|
|       |                                    | ((+                       | Connexion OK                                                                                              |  |
| 1     | État de connexion<br>du Wi-Fi      | $\frac{L}{V}$ .           | (clignotant) Connexion faible                                                                             |  |
|       |                                    | $\frac{L}{V}$ .           | Connexion perdue                                                                                          |  |
|       |                                    | 、<br>つ<br>い               | Connexion CAN perdue ou coupée.<br>Appuyez sur ce bouton pour<br>connecter le point d'accès au<br>moteur. |  |
| 2     | État de connexion<br>du bus CAN    | <u>、</u> の<br>つ           | (clignotant) Connexion CAN faible                                                                         |  |
|       |                                    | 8                         | Connexion CAN OK<br>Appuyez sur ce bouton pour<br>couper la connexion du point<br>d'accès au moteur       |  |
| 3     | Lien vers la page de configuration | $\langle \! , \! \rangle$ | En appuyant sur cette icône on peut afficher la page de configuration                                     |  |

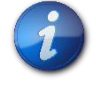

Pour la connexion du point d'accès au moteur, appuyer sur le bouton CAN. <u>Quand</u> la connexion CAN est active, la DEL jaune sur le point d'accès s'allume.

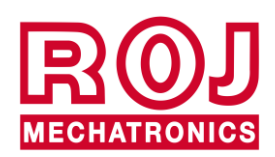

# 3.3.2. Informations sur le travail et paramètres

Affichage du Moteur 1 en mode **kg/ha** (par ex. engrais). Le choix s'effectue au moment de la sélection du type de machine (voir 3.4.2)

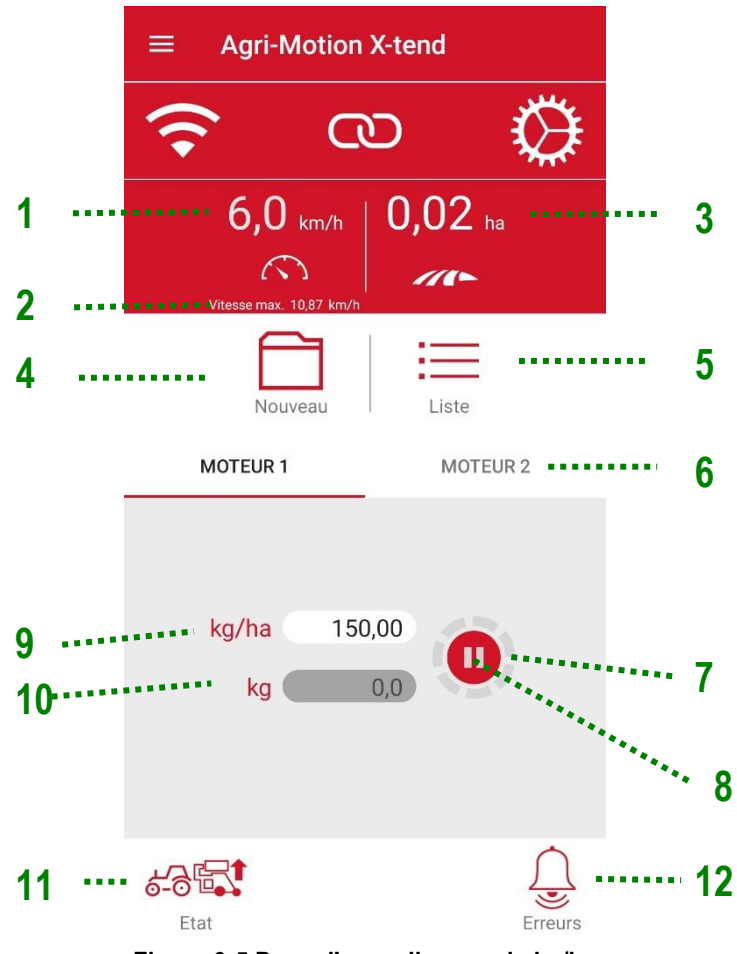

Figure 3-5 Page d'accueil en mode kg/ha

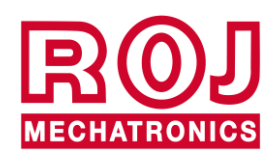

Affichage du Moteur 1 en mode **semence/m** (distributeur monogerme). Le choix s'effectue au moment de la sélection du type de machine (voir section 3.4.2)

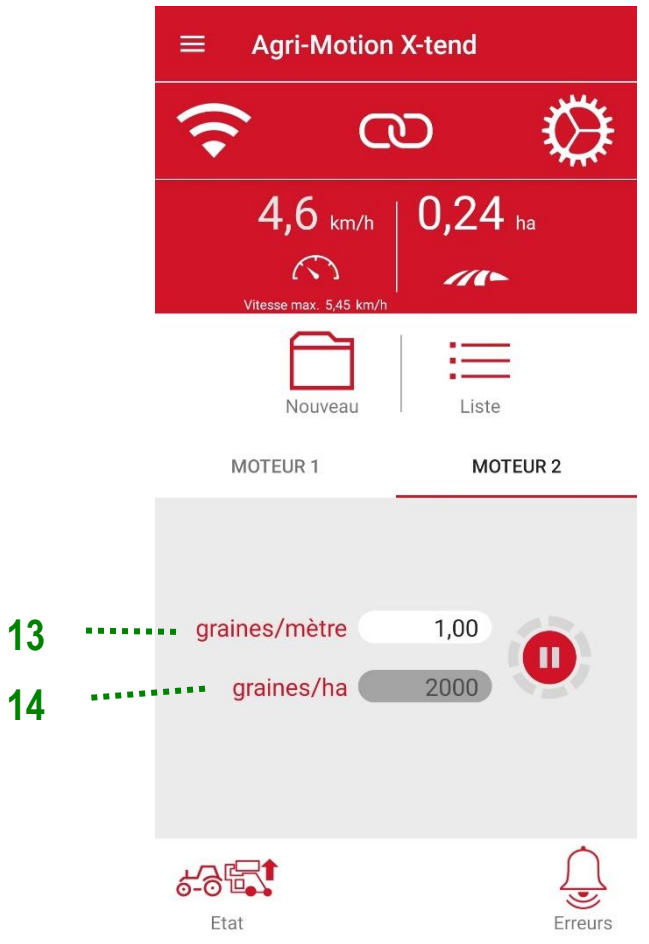

Figure 3-6 Page d'accueil en mode graines/ha

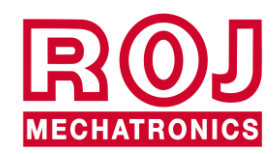

| Champ | Fonction                                        | Description                                                                                                    |                                                                         |  |
|-------|-------------------------------------------------|----------------------------------------------------------------------------------------------------|-------------------------------------------------------------------------|--|
| 1     | Vitesse                                         | Semoir [km/l                                                                                                    | ו]                                                                      |  |
| 2     | Vitesse max                                     | Vitesse max                                                                                                    | imale de semis permise avec ces paramètres                              |  |
| 3     | Zone                                            | Compteur d'                                                                                                    | hectares partiel                                                        |  |
| 4     | Pour<br>démarrer/arrêter                        | Nouveau                                                                                                    | Pour démarrer un nouveau travail et remettre a zéro tous les compteurs. |  |
| -     | le travail                                      |                                                                                                    | Pour arrêter tous les compteurs et enregistrer les données              |  |
| 5     | Liste des travaux                               | Affichage de                                                                                                    | la fenêtre du travail (voir chapitre 3.8)                               |  |
| 6     | Onglet moteur                                   | Permet de s<br>les paramètr                                                                                             | électionner le moteur pour lequel on veut afficher et modifier es       |  |
|       |                                                 | Indique l'état                                                                                                    | t de rotation du moteur sélectionné                                     |  |
| 7     | Rotation du<br>moteur<br>sélectionné            | $\bigcirc$                                                                                                    | Icône grise fixe = le moteur NE tourne pas                              |  |
|       |                                                 | $\bigcirc$                                                                                                    | Icône grise pivotante = le moteur tourne                                |  |
|       |                                                 | O                                                                                                    | OK. Appuyer sur ce bouton pour démarrer le pré-<br>remplissage          |  |
|       | État du moteur<br>sélectionné                   | ( <b>©</b> )                                                                                                    | OK. Pré-remplissage en cours                                            |  |
| 8     |                                                 |                                                                                                    | OK. État de travail normal                                              |  |
|       |                                                 |                                                                                                    | Exclu manuellement                                                      |  |
|       | Erreur                                          |                                                                                                    | Erreur                                                                  |  |
| 9     | Quantité par<br>hectare à<br>distribuer (cible) | Plage [1-1000 kg/ha]<br>Quantité de produit par hectare<br>Configurable par l'utilisateur et pour le moteur sélectionné |                                                                         |  |
| 10    | Quantité totale<br>distribuée                   | Quantité de produit distribuée pendant le travail.                                                                      |                                                                         |  |
| 44    | Position de la                                  | 6-85                                                                                                    | Machine soulevée (position de transport)                                |  |
|       | machine                                         |                                                                                                    | Machine abaissée (position de travail)                                  |  |

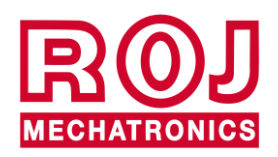

| Champ           | Fonction   | Description                                                                  |                                                                                                    |  |
|-----------------|------------|------------------------------------------------------------------------------|----------------------------------------------------------------------------------------------------|--|
| 12 Douton Fraur |            |                                                                              | Aucune alarme active                                                                               |  |
| 12              |            |                                                                              | Alarme active. En appuyant sur ce bouton une liste des alarmes est affichée. (Voir chapitre 3.3.3) |  |
| 13              | Graines/m  | Configuration du nombre de graines par mètre linéaire                        |                                                                                                    |  |
| 14              | Graines/ha | Population calculée en fonction des graines/m et de la largeur de la machine |                                                                                                    |  |

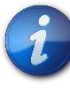

La trémie distribue le produit même si on n'a pas appuyé sur la touche

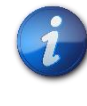

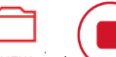

Les boutons et commandent le début et la fin de l'enregistrement des travaux qui seront enregistrés dans la Liste des travaux (voir section 4.5.2.)

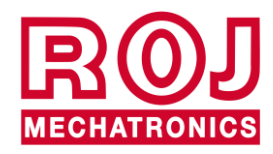

# 3.3.3. Liste des travaux

La fenêtre Travaux permet de garder une trace des travaux.

Chaque travail correspond à une ligne du tableau indiquant le résumé du travail avec les données récapitulatives pour la configuration de machine sélectionnée.

| ÷                | Travaux  |         |        |                  |
|------------------|----------|---------|--------|------------------|
| Date de          | e début  | Surface | Mot1   | Mot2             |
| 25 mars<br>09:19 | s 2022 à | 0,02 ha | 3,7 kg | 2000<br>graines/ |

Figure 3-7 Liste des travaux

Les informations affichées sont les suivantes

- Date initiale
- Date finale
- Zone travaillée
  - Si l'on a sélectionné **kg/ha** comme produit à distribuer, le poids total (estimé) du produit distribué en kg sera indiqué.
  - Si l'on a sélectionné comme produit à distribuer **graines/m** le numéro de produit distribué par hectare sera affiché comme graines/ha.

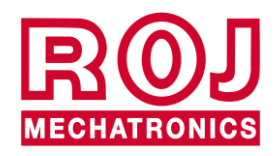

#### 3.3.4. Liste des alarmes

En cas d'erreur, un menu contextuel s'affiche pour prévenir l'utilisateur de la situation d'erreur. Appuyer sur OK pour confirmer la situation et fermer le menu contextuel. Note : si la condition d'erreur persiste, l'erreur restera actif et sera visualisé dans l'icône Erreur.

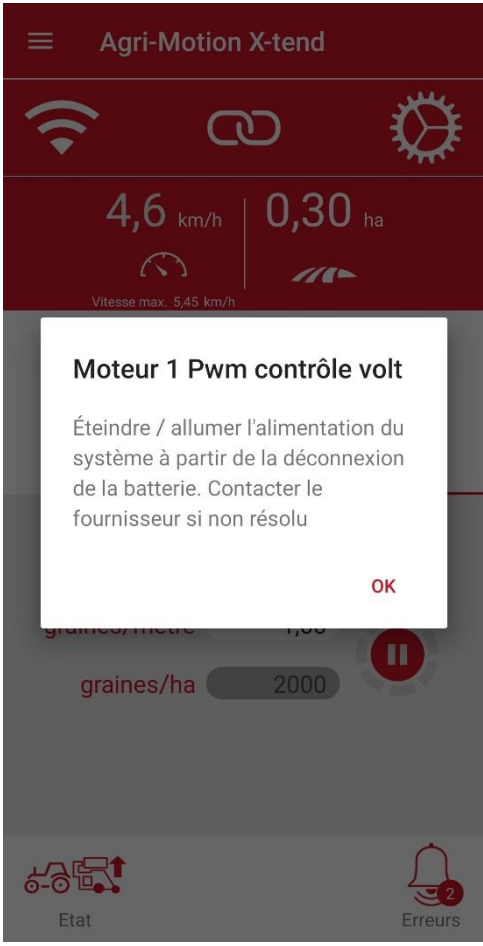

Figure 3-8 Exemple d'alarme

En appuyant sur le bouton Alarme , en présence d'une alarme, une Liste des Alarmes est affichée comme illustré dans la Figure 3-9, qui contient toutes les alarmes actives avec le nome, le type ainsi que des conseils pour leur résolution de l'erreur.

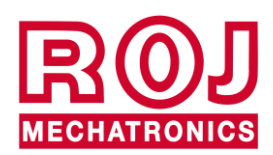

| ← Erre                                         | urs                      |                                                                                                    |
|------------------------------------------------|--------------------------|----------------------------------------------------------------------------------------------------|
| Erreur                                         | Туре                     | Solution                                                                                                    |
| Moteur 1<br>Interrupteur de<br>sécurité ouvert | Urgence<br>récupérable   | Fermer l'interrupteur<br>de sécurité sur le<br>câble du moteur                                                                                   |
| Moteur 1 Pwm<br>contrôle volt                  | Urgence<br>irrécupérable | Éteindre / allumer<br>l'alimentation du<br>système à partir de<br>la déconnexion de la<br>batterie. Contacter<br>le fournisseur si non<br>résolu |

Figure 3-9 Liste des erreurs

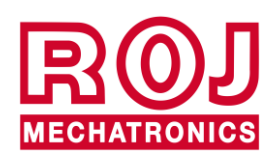

# 3.4. CONFIGURATION

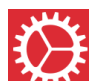

Pour accéder à la page de configuration appuyer sur le bouton **Example**. Les champs affichés dans cette page permettent de configurer le comportement du système.

| 1 |   | ÷                                          | Paramétres                                    | DIA            | GNOSTIQUE | 2 |
|---|---|--------------------------------------------|-----------------------------------------------|----------------|-----------|---|
|   |   |                                            | <b>&gt;</b> G                                 | D              |           |   |
| 3 |   | Assist                                     | tant de configuration                         | machine        |           |   |
| 4 |   | Enreg                                      | istrer/Appliquer les p                        | paramètres     |           |   |
| 5 |   | Expor                                      | ter/Partager les para                         | amètres        |           |   |
| 6 |   | Param<br>Attela<br>Stand<br>Sélec<br>Capte | nétres<br>age<br>ard<br>tion vitesse<br>ur    |                |           |   |
| 7 | 7 | <b>Impu</b><br>2352                        | lsion/100m                                    |                | ,         |   |
| 8 | 3 | Large<br>500 cr                            | eur machine                                   |                |           |   |
|   |   | Vites<br>5,0 km                            | <b>se de préremplissa</b><br>n/h              | age            |           |   |
| ç | ) | Temp<br>5,0 se                             | os de préremplissa<br>c                       | ge             |           |   |
|   |   | <b>Mode</b><br>Pas de                      | <b>e pré-remplissage</b><br>e pré-remplissage |                |           |   |
|   |   |                                            | Figure 3-10 Para                              | amètres partie | 1         |   |

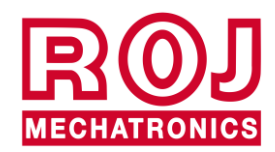

|    | Paramètres - Moteur 1                |
|----|--------------------------------------|
| 10 | <br>Rapport de transmission<br>-2971 |
| 11 | <br>Capacité<br>200,00 cm³/tour      |
|    | Paramètres - Moteur 2                |
|    | Rapport de transmission<br>5942      |
| 12 | <br>Trous de Disque<br>2             |
|    | Personnalisation Wifi                |
| 13 | <br>Nom de réseau                    |
| 14 | <br>Mot de passe                     |
|    | Frmware                              |
| 15 | <br>Mise á jour logicielle           |

| Figure | 3-11 | Paramètres | partie | 2 |
|--------|------|------------|--------|---|
|--------|------|------------|--------|---|

| Champ | Fonction                                 | Description                                                                                                    |  |
|-------|------------------------------------------|----------------------------------------------------------------------------------------------------|--|
| 1     | Précédent                                | Appuyer sur ce bouton pour retourner à la<br>page d'accueil.                                                   |  |
| 2     | Diagnostique                             | Pour l'accès à la page de Diagnostique (voir<br>Chapitre 3.4.12)                                               |  |
| 3     | Assistant de configuration de la machine | Voir chapitre 3.4.1                                                                                            |  |
| 4     | Enregistrer/Rappeler<br>paramètres       | Pour enregistrer les paramètres courants et<br>les rappeler quand nécessaire (voir<br>Chapitre 3.4.10)         |  |
| 5     | Exporter/Partager<br>paramètres          | Permet d'exporter l'écran des paramètres<br>(sous forme d'image) et de l'envoyer par les<br>médias numériques. |  |

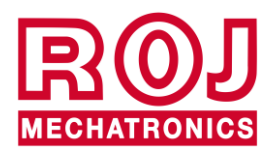

| Champ | Fonction                                                                                      | Description                                                                 |
|-------|-----------------------------------------------------------------------------------------------|-----------------------------------------------------------------------------|
| 6     | Configuration capteur soulèvement et vitesse                                                  | Voir chapitre 3.4.6                                                         |
| 7     | Impulsions/100m                                                                               | Voir chapitre 3.4.7                                                         |
| 8     | Largeur de la machine                                                                         | Voir chapitre 3.4.4                                                         |
| 9     | Vitesse de pré-<br>remplissage<br>Temps de pré-<br>remplissage<br>Mode de pré-<br>remplissage | Voir chapitre 3.4.8                                                         |
| 10    | Rapport de réduction                                                                          | Voir chapitre 3.4.5                                                         |
| 11    | Capacité par tour                                                                             | Voir chapitre 3.4.9                                                         |
| 12    | Trous du disque                                                                               | Permet de configurer le nombre de trous sur<br>le disque de semis utilisé   |
| 13    | Nom du réseau                                                                                 | Nouveau nom (SSID) pour le réseau WiFi<br>créé par le point d'accès X-tend. |
| 14    | Mot de passe                                                                                  | Nouveau mot de passe pour le réseau.                                        |
| 15    | Menu mise à jour du<br>logiciel                                                               | Pour mettre à jour le Point d'Accès et le<br>micrologiciel MD               |

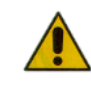

Il n'est pas possible de rétablir les paramètres par défaut du nom du réseau et du mot de passe. Pour cette raison nous vous prions de noter le nouveau mot de passe modifié, sans quoi il ne sera plus possible de saisir les données du point d'accès.

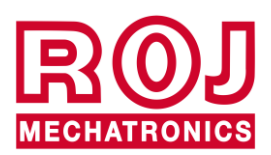

# 3.4.1. Assistant de configuration de la machine

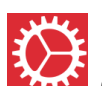

Accédez à la page de configuration en appuyant sur le bouton **Example**, en haut à droite de l'écran d'accueil. Sélectionnez l'option **"Assistant de configuration de la machine"** pour commencer la procédure, comme indiqué dans la Figure 3-12.

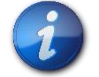

Si vous ne souhaitez modifier qu'un seul paramètre, vous pouvez accéder aux différents paramètres, comme décrit au chapitre 4,5.

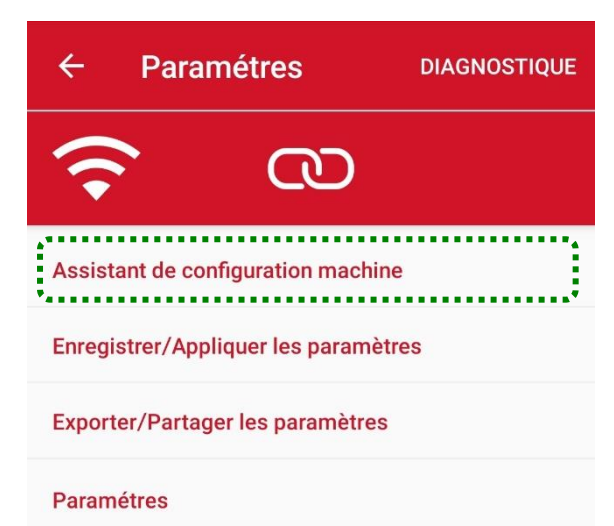

Figure 3-12 Paramètres : Assistant de configuration de la machine

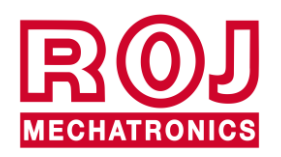

### 3.4.2. Choix du type de machine

Le premier passage de l'assistant de configuration vous permet de sélectionner le type de machine et le type de produit à distribuer.

Sélectionnez **kg/ha** pour distribuer un produit granulé (par exemple, engrais ou graines) proportionnellement à la surface travaillée.

Sélectionnez graines/m pour distribuer les grains avec des distributeurs monogermes de précision.

|   | Configuration machine |                       |  |
|---|-----------------------|-----------------------|--|
|   | TYPE DE MACHINE       |                       |  |
|   |                       |                       |  |
|   | kg                    | /ha graine/m          |  |
| 1 |                       |                       |  |
| 2 |                       | 2                     |  |
|   | <b>e</b> 2            | $\bigcirc$ $\bigcirc$ |  |
| 3 |                       | • •                   |  |

#### COMMENCER UNE SESSION D'ADRESSAGE

Choisir la configuration Machine et le type de produit pour chaque moteur.

Figure 3-13 Type de machine

| Champ              | Fonction                     | Description                                                                                        |
|--------------------|------------------------------|----------------------------------------------------------------------------------------------------|
| 1                  | Un moteur                    | Un seul moteur est utilisé                                                                         |
| 2                  | Deux moteurs en<br>parallèle | Les deux moteurs sont utilisés avec la même application en parallèle                               |
| 3                  | Deux moteurs<br>indépendants | Les deux moteurs sont commandés<br>séparément. Généralement pour deux<br>applications différentes. |
| Agri-Motion X-tend |                              |                                                                                                    |

# 3.4.3. Adressage des moteurs

Après, afin de permettre au système d'identifier les moteurs, il est nécessaire d'effectuer la procédure d'adressage des moteurs.

Si l'adressage a déjà été effectué correctement, les moteurs seront indiqués en rouge.

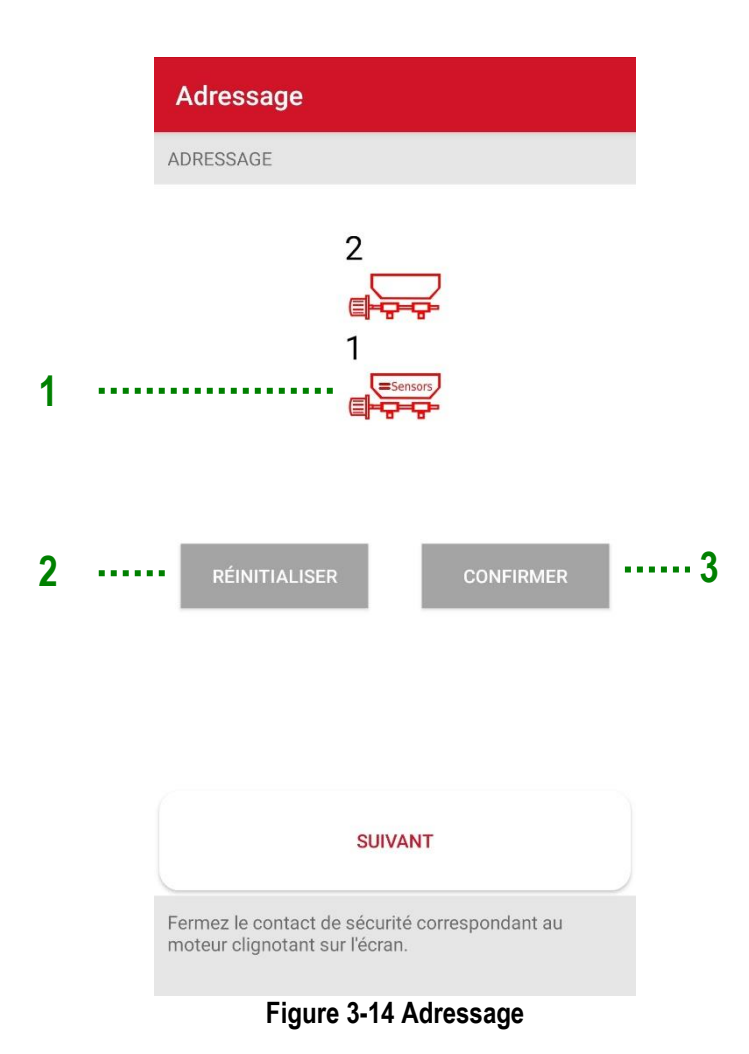

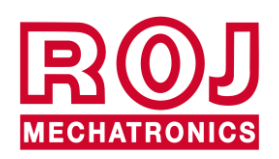

| Champ | Fonction            | Description                                                                                        |
|-------|---------------------|----------------------------------------------------------------------------------------------------|
| 1     | État du moteur      | Moteur non encore adressé<br>(clignotant) Moteur à adresser                                        |
| 2     | Démarrer adressage  | Efface l'adresse des moteurs et démarre<br>une nouvelle session d'adressage après<br>confirmation. |
| 3     | Confirmer adressage |                                                                                                    |

Pour effectuer la procédure d'adressage, il faut suivre la procédure suivante:

- 1. Appuyez sur le bouton Initialiser et confirmez.
- 2. L'icône du moteur à adresser commence à clignoter.
- 3. Ouvrez et fermez le contact de sécurité (voir Figure 3-15) du câble correspondant au moteur clignotant dans le synoptique.
- 4. L'adresse du moteur est attribuée à cet emplacement et l'icône du moteur devient rouge.
- 5. Si nécessaire, répétez la procédure pour le deuxième moteur. Sinon, confirmez et poursuivez la configuration.

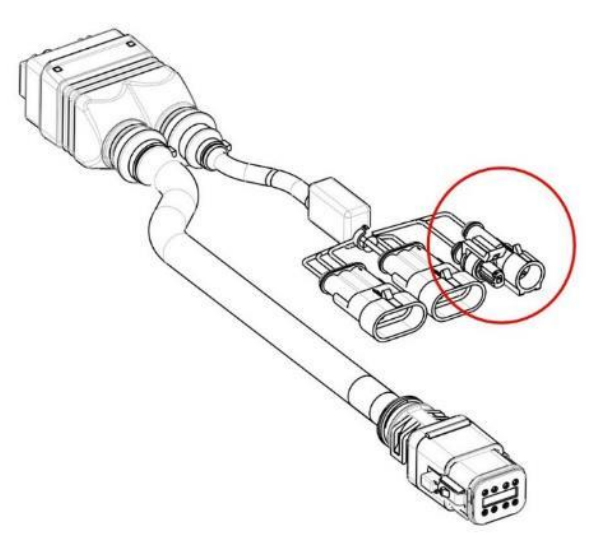

Figure 3-15 Câble DMD X-tend

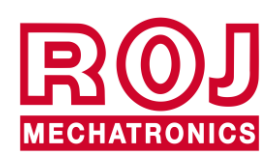

# 3.4.4. Configuration largeur de la machine

Cet écran permet de configurer la largeur de travail de la machine. En fonction du type de machine choisi, la largeur peut être définie par rapport à la largeur totale des deux applications côte à côte (droite) ou par rapport à la largeur individuelle, dans le cas des applications en rang (gauche).

| Largeur Machine                | Largeur Machine                                  |
|--------------------------------|--------------------------------------------------|
| LARGEUR MACHINE                | LARGEUR MACHINE                                  |
| 2<br>T<br>T<br>Sensors<br>? cm | 1 2<br>2<br>2<br>2<br>2<br>2<br>2<br>2<br>2<br>2 |
| cm 500                         | SUIVANT                                          |
| Choisissez la largeur machine. | Choisissez la largeur machine.                   |

Figure 3-16 Largeur de la machine

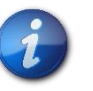

Si le système est configuré avec deux moteurs fonctionnant côte à côte, la largeur de la machine correspond à la largeur de travail globale et non pas à celle d'un seul moteur.

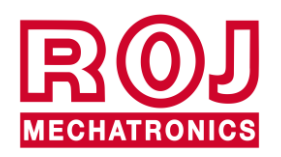

## 3.4.5. Réglage du rapport de réduction

S'il y a une réduction supplémentaire entre l'arbre de sortie du moteur du kit Agri-Motion X-tend et le distributeur, le rapport de réduction des moteurs peut être réglé pour le bon fonctionnement du système.

Il suffit de compter le nombre de dents sur les roues dentées côté moteur ("D") et côté distributeur ("N") et de remplir les champs numériques en conséquence.

Le sens de marche peut être modifié en sélectionnant le paramètre "Neg" correspondant au moteur souhaité.

Si l'arbre du moteur est relié au distributeur sans réductions, il faut laisser les paramètres N et D à la valeur 1.

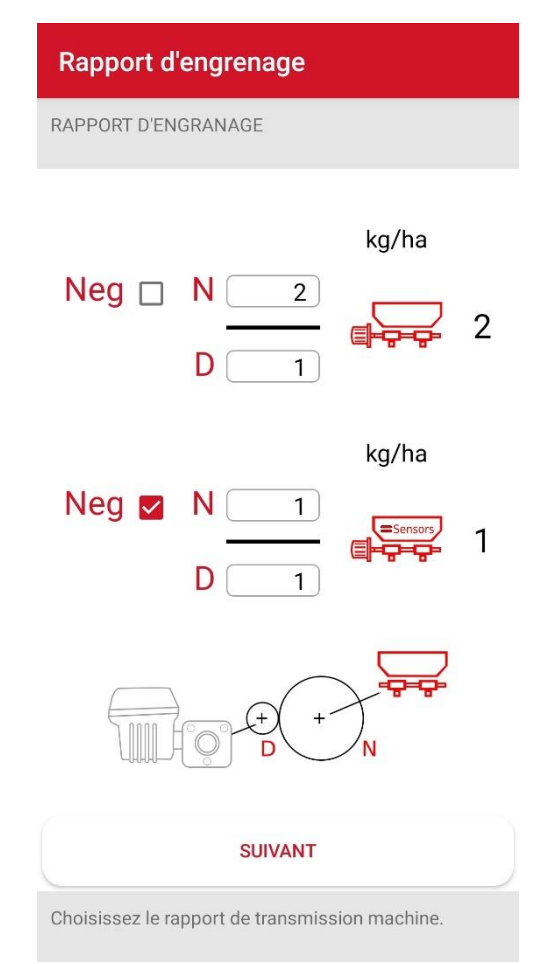

Figure 3-17 Rapport de réduction

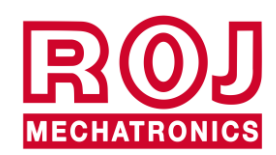

# 3.4.6. Configuration des capteurs

Cette page vous permet de configurer l'état d'activité du capteur du système de détection de position de la machine (machine en position de travail et machine en position de transport) et la sélection de la référence pour la vitesse comme indiqué dans le tableau ci-dessous.

|   | Attelage e Capteur Vitesse    |
|---|-------------------------------|
|   | ATTELAGE E CAPTEUR VITESSE    |
| 1 | ••••• Attelage 🚺 Standard     |
|   |                               |
|   |                               |
| 2 | Sélection vitesse     Capteur |

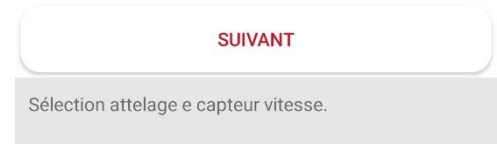

Figure 3-18 Chariot et capteur de vitesse

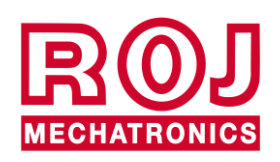

| Champ | Fonction Description    |                                                                                                    |  |
|-------|-------------------------|----------------------------------------------------------------------------------------------------|--|
|       |                         | Indiquer le mode de fonctionnement du<br>système de détection de position de la<br>machine :<br><b>Standard</b><br>Lorsque le capteur est désactivé ou<br>débranché, la machine est en position de<br>travail:                                                                                                    |  |
|       |                         |                                                                                                    |  |
| 1     | Niveau d'activité du    |                                                                                                    |  |
|       | capteur                 | <b>Inverser</b><br>Lorsque le capteur est actif, la machine est<br>en position de travail:                                                                                                    |  |
|       |                         |                                                                                                    |  |
|       |                         |                                                                                                    |  |
|       |                         | Choisir ce paramètre pour le branchement<br>à l'interface outils <b>ISO 11786</b> avec câble<br><b>05R01423</b> .                                                                                                    |  |
| 2     | Sélection de la vitesse | <b>05R01423</b> .<br><i>Capteur</i> : entrée du capteur physique.<br><i>Simulée</i> : la vitesse du tracteur est<br>entièrement simulée en utilisant la valeur<br>sélectionnée pour la vitesse de<br>Préremplissage (voir section dédiée) Par<br>ex., avec une valeur de vitesse de<br>Préremplissage correspondant à 5km/h, en<br>sélectionnant "Simulée", le kit Agri-Motion<br>X-tend simule une vitesse de travail de<br>5km/h.<br>Cette fonction peut être utilisée en cas de<br>capteurs de vitesse en panne afin de<br>pouvoir continuer le travail.<br><u>ATTENTION</u> : si l'on choisit l'option<br>Simulée, avec la machine en marche, il sera<br>nécessaire de porter la machine en position<br>de transport et après en position de travail<br>pour activer la vitesse simulée |  |

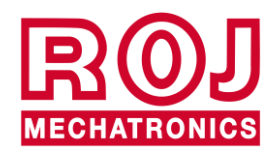

# 3.4.7. Étalonnage des impulsions 100/m

L'étalonnage du nombre d'impulsions sur 100 m est très important pour garantir le bon fonctionnement du système en fonction de la vitesse d'avancement. Un étalonnage mal effectué peut entraîner un dosage différent de celui qui a été configuré, ainsi qu'un enregistrement de la surface travaillée et du dosage discordant par rapport à la réalité.

| Impulsion/100m                                                                                                    |  |
|----------------------------------------------------------------------------------------------------|--|
| IMPULSION/100M                                                                                                    |  |
|                                                                                                    |  |
| Impulsion 2500                                                                                                    |  |
| Étalonnage<br>Effectuez un déplacement linéaire de 100 m, puis<br>appuyez sur Arrêter                                                                                                    |  |
| SUIVANT                                                                                                    |  |
| Nombre d'impulsions fournies par le capteur de vitesse<br>associé à un déplacement linéaire de 100m; Si ce n'est<br>pas précisément connu, les procédures d'étalonnage<br>permettent de l'évaluer directement sur le terrain |  |
| Figure 3-19 Impulsions/100m                                                                                                    |  |

#### Option 1 - branchement capteur de vitesse :

Si le capteur sur la roue dentée est utilisé pour déterminer la vitesse d'avancement, il est possible de lancer la procédure d'étalonnage. Pour effectuer l'étalonnage, appuyer sur le bouton de démarrage pour commencer un trajet de 100 m avec la machine abaissée et arrêter le véhicule. Pendant le trajet, le capteur à roue compte les impulsions et donne le bon numéro d'impulsions par 100 m.

#### **Option 2 - Branchement avec prise ISO:**

Normalement, une valeur de 13000 impulsions est utilisée sur les 100m. En cas de doute, vérifier les caractéristiques du système d'acquisition.

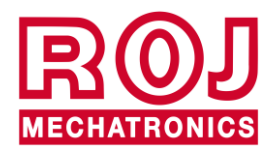

#### Option 3 - branchement avec GPS :

Si l'on utilise l'option GPS ARAG ATLAS 100, la configuration de base sera de 10000 impulsions sur 100m. Si vous utilisez des composants différents, consultez la documentation du produit concerné.

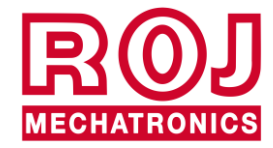

# 3.4.8. Fonction de pré-remplissage

On peut utiliser la fonction de pré-remplissage pour démarrer en avance la trémie, afin de contrôler que les tuyaux de distribution soient remplis avec le produit avant le mouvement.

|   | Préremplissage                                             |
|---|------------------------------------------------------------|
|   | PRÉREMPLISSAGE                                             |
|   |                                                            |
| 1 | <br><ul> <li>Vitesse de préremplissage 4,0 km/h</li> </ul> |
| 2 | <br>Temps de préremplissage 3,0 s                          |
| 3 | <br>••• Mode pré-remplissage Pas de pré-remplissag         |
|   | SUIVANT                                                    |
|   | Sélection paramètres préremplissage.                       |

Figure 3-20 Préremplissage

| Champ | Fonction                       | Description                                                                                                    |
|-------|--------------------------------|----------------------------------------------------------------------------------------------------|
| 1     | Vitesse de pré-<br>remplissage | La vitesse de pré-remplissage définit la vitesse de rotation du moteur pendant le pré-remplissage, pendant l'étalonnage et en cas de vitesse simulée. (Voir 4.4.5 Configuration des capteurs). Sélectionner une valeur la plus proche possible à la vitesse de travail du tracteur pendant le travail. (Par ex. si la vitesse de croisière du tracteur est de 6km/h, sélectionner même pour ce paramètre 6 km/h). |

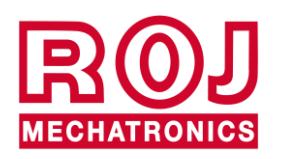

| Champ | Fonction                     | Description                                                                                                    |
|-------|------------------------------|----------------------------------------------------------------------------------------------------|
| 2     | Temps de pré-<br>remplissage | Lorsque le pré-remplissage a été démarré<br>par l'utilisateur, le moteur commence à<br>tourner à la vitesse de croisière pendant un<br>temps correspondant au "Temps de pré-<br>remplissage" en secondes, avant de suivre<br>le tracteur.<br>Le tracteur doit commencer à avancer<br>lentement avant que le temps de pré-<br>remplissage soit écoulé. |
| 3     | Mode de pré-<br>remplissage  | Les options suivantes sont disponibles:<br><ul> <li>Aucun pré-remplissage</li> <li>Normal</li> <li>Automatique</li> </ul>                                                                                                    |

#### Mode de pré-remplissage "Aucun pré-remplissage"

Si le Mode de pré-remplissage "Aucun pré-remplissage" est sélectionné, la fonction de pré-remplissage n'est pas active.

#### Mode de pré-remplissage "Normal"

Si le Mode de pré-remplissage "Normal" est sélectionné, le pré-remplissage est démarré comme illustré dans la Figure 3-21:

En appuyant sur le bouton de pré-remplissage le moteur commence à tourner à une vitesse constante comme s'il s'agissait de la "Vitesse de pré-remplissage", quelle que soit la vitesse effective du tracteur, c'est-à-dire indépendamment du signal donné par le capteur de vitesse.

Le moteur commence à suivre la vitesse du tracteur quand le 'Temps de Pré-remplissage' est écoulé.

| Prefill speed | Motor Speed<br>Tractor Speed |              |                        | ~ |
|---------------|------------------------------|--------------|------------------------|---|
| _             |                              |              |                        |   |
|               |                              | Prefill time |                        |   |
|               | Prefill button pressed       |              | - Pause button pressed |   |
|               |                              | (0)          | Ó,                     |   |

Figure 3-21 Fonction de pré-remplissage

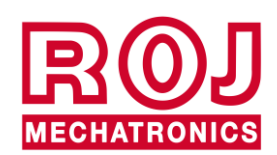

Veuillez noter que l'option de pré-remplissage

Au premier démarrage •

•

Lorsque le moteur est arrêté manuellement à l'aide du bouton et la machine est encore abaissée. Une fois la machine soulevée, l'option de pré-remplissage est à nouveau disponible.

est activée comme il suit:

#### Mode de pré-remplissage "Automatique"

Si le Mode de pré-remplissage "Automatique" a été sélectionné, le pré-remplissage est activé automatiquement chaque fois que l'on passe de la position de transport (machine soulevée) à la position de travail (machine abaissée) et il n'est

 ${\mathfrak O}$ pas nécessaire d'appuyer sur le bouton

Vitesse et durée de pré-remplissage sont déterminées respectivement par "Vitesse de pré-remplissage" et "Temps de préremplissage".

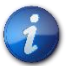

Dans ce mode, si un moteur a été exclu manuellement, le moteur sera automatiquement réactivé après l'abaissement de la machine.

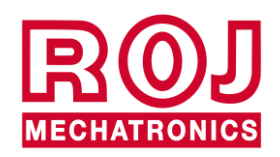

# 3.4.9. Étalonnage de la capacité

| Étalonnage de la o                                                                                              | capacité                                                                                 |
|----------------------------------------------------------------------------------------------------|------------------------------------------------------------------------------------------|
| ÉTALONNAGE                                                                                                    |                                                                                          |
| MOTEUR 1                                                                                                    | MOTEUR 2                                                                                 |
| Capacité                                                                                                    | 200,00 cm³/tour                                                                          |
|                                                                                                    | ) <1min                                                                                  |
| Étalc                                                                                                    | onnage                                                                                   |
| (                                                                                                    | 2                                                                                        |
| SUI                                                                                                    | VANT                                                                                     |
| Volume de matériel géré<br>d'entraînement principal;<br>précision, la procédure d'<br>directement sur le champ. | à chaque rotation de l'arbre<br>S'il n'est pas connu avec<br>étalonnage permet d'évaluer |
| Figure 3-22 Étalon                                                                                              | inage de la capacité                                                                     |

| Champ | Fonction                     | Description                                                                                                    |  |
|-------|------------------------------|----------------------------------------------------------------------------------------------------|--|
| 1     | Capacité par tour            | La capacité par tour de la trémie de<br>distribution configurée ou calculée par<br>moyen de la procédure d'étalonnage. |  |
| 2     | Étalonnage de la<br>capacité | La procédure d'étalonnage de la capacité est démarrée.                                                                 |  |

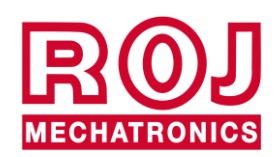

#### Procédure d'étalonnage de la capacité

- 1. Avant de commencer, remplir le réservoir et faire tourner la trémie/le distributeur jusqu'à ce qu'il commence à distribuer le contenu, puis arrêter le moteur afin de s'assurer que tous les tuyaux sont pleins.
- 2. Placer à la sortie de la trémie un récipient vide ayant des dimensions appropriées pour recueillir le produit.
- 3. Démarrer la procédure en appuyant sur la touche "Play" indiqué par 2 dans la Figure 3-22.
- 4. Attendre au moins 30 secondes et appuyer sur "Stop" ou attendre que le moteur s'arrête au bout de 60 secondes.
- 5. Peser le produit répandu.
- 6. Saisir le résultat en grammes dans la fenêtre.
- 7. Appuyer sur "Calculer".
- 8. Le résultat obtenu de la procédure est indiqué.
- 9. Appuyer sur "Confirmer" pour terminer la procédure et confirmer la valeur indiquée.

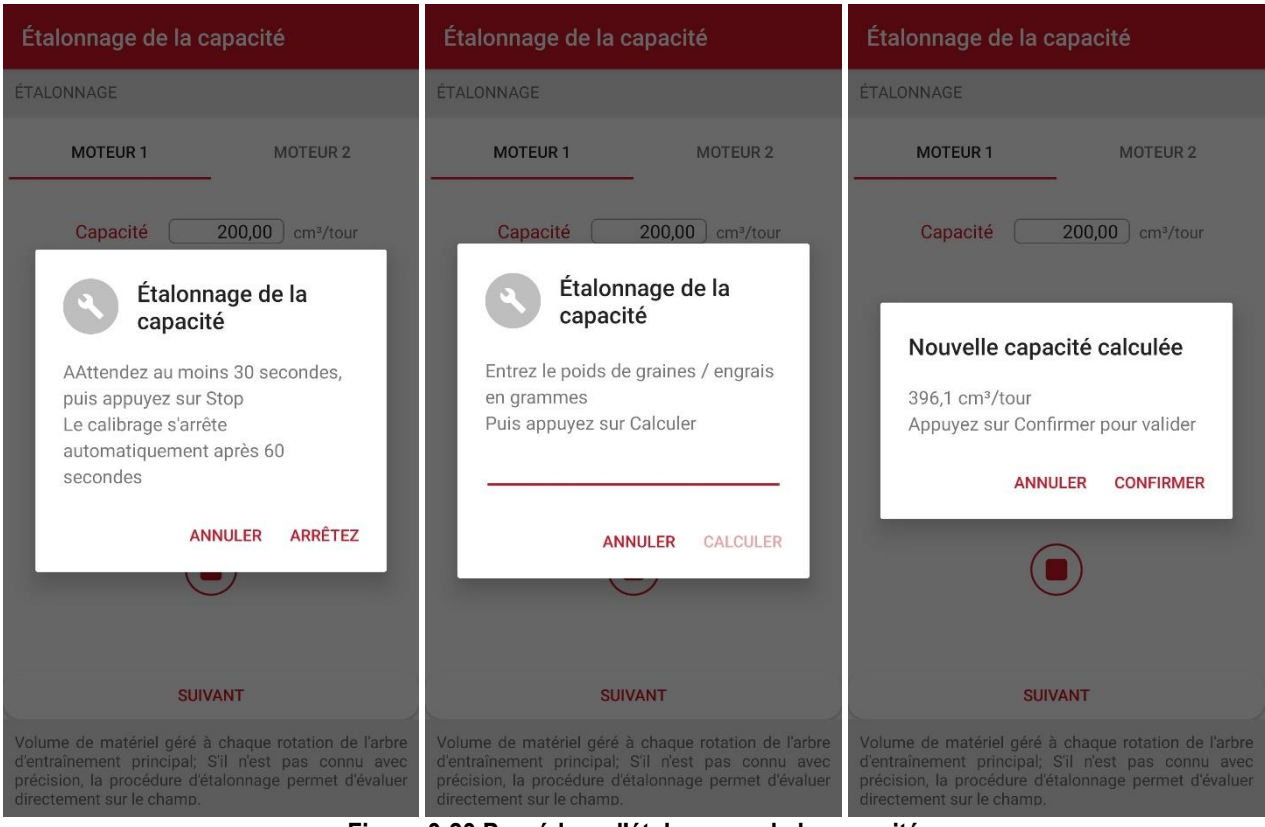

Figure 3-23 Procédure d'étalonnage de la capacité

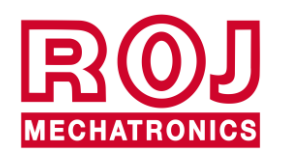

### 3.4.10. Enregistrer/Rappeler paramètres

La fenêtre Enregistrer/Rappeler paramètres permet d'enregistrer tous les paramètres principaux et de les rappeler quand nécessaire.

Les données sont relatives à la configuration de la machine sélectionnée.

Les paramètres importants pour l'étalonnage sont:

- Capacité par tour (si le moteur est configuré en kg/ha)
- Trous du disque et graines/m (si le moteur est configuré en graines/m)
- Quantité de produit distribué
- Vitesse de pré-remplissage (valeur unique pour tous les moteurs).

| 1 | ······································ | Appliquer  | les paramètres | + 2 |
|---|----------------------------------------|------------|----------------|-----|
|   |                                        | Date       | Produit        |     |
| 3 |                                        | 22/03/2022 | Roj2           |     |
|   |                                        | 22/03/2022 | Roj1           |     |

Figure 3-24 Rappeler paramètres

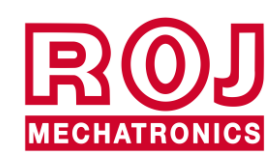

| Champ | Fonction   | Description                                                                          |                                                                 |                                                  |
|-------|------------|--------------------------------------------------------------------------------------|-----------------------------------------------------------------|--------------------------------------------------|
| 1     | Précédent  | Appuyer sur ce<br>page d'accueil.                                                    | e bouton pou                                                    | r retourner à la                                 |
|       |            | Pour ajouter u<br>configuration co<br>L'opérateur dev<br>nom de la config<br>← Produ | une nouvelle<br>ourante.<br>vra saisir le no<br>guration.<br>it | ligne avec la<br>om du produit/le<br>ENREGISTRER |
|       |            | Date                                                                                 | 22/03/2022                                                      |                                                  |
|       |            | Produit                                                                              |                                                                 |                                                  |
|       |            | Vitesse de préremplissage                                                            | 4,0                                                             | km/h                                             |
|       |            | Temps de préremplissage                                                              | 3,0                                                             | S                                                |
|       |            | Mode pré-remplissage                                                                 | Pas de pré-r<br>emplissage                                      |                                                  |
| 2     | Bouton "+" |                                                                                      | MOTOR1                                                          |                                                  |
|       |            | Capacité                                                                             | 200,00                                                          | cm³/tour                                         |
|       |            | Densité                                                                              | 1,000                                                           | kg/dm³                                           |
|       |            | Quantité                                                                             | 150,00                                                          | kg/ha                                            |
|       |            |                                                                                      | MOTOR2                                                          |                                                  |
|       |            | Capacité                                                                             | 300,00                                                          | cm³/tour                                         |
|       |            | Densité                                                                              | 1,000                                                           | kg/dm³                                           |
|       |            | Quantité                                                                             | 301,00                                                          | kg/ha                                            |
|       |            |                                                                                      |                                                                 |                                                  |
|       |            |                                                                                      |                                                                 |                                                  |
|       |            | Appuyer sur "E<br>les paramètres                                                     | Enregistrer"  <br>sélectionnés.                                 | oour mémoriser                                   |

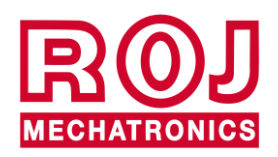

| Sélectionner:                                                                                                    |                                                                                                    |  |  |
|----------------------------------------------------------------------------------------------------|----------------------------------------------------------------------------------------------------|--|--|
| La sélection d'une ligne de la liste des valer<br>configurés permet l'affichage d'une fenê<br>avec le récapitulatif des paramètres<br>seront définis.                                                                                                    | Sélectionner:<br>La sélection d'une ligne de la liste des valeurs<br>configurés permet l'affichage d'une fenêtre<br>avec le récapitulatif des paramètres qui<br>seront définis. |  |  |
| 3 Sélectionner/Éliminer<br>étalonnages MOTOR2<br>Capacité: 200,00 cm³/tour<br>Densité: 1,000 kg/dm³<br>Quantité: 150,00 kg/dm³<br>Quantité: 150,00 kg/dm³<br>Quantité: 150,00 kg/dm³<br>Quantité: 300,00 cm³/tour<br>Densité: 1,000 kg/dm³<br>Quantité: 301,00 kg/dm³<br>Quantité: 301,00 kg/dm³<br>Q | les<br>X-<br>les<br>X-                                                                                                    |  |  |

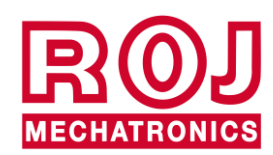

## 3.4.11. Mise à jour du logiciel

Pour connaître les versions du logiciel du système utilisé et effectuer la mise à jour des différents dispositifs, suivez les instructions suivantes.

1. Accédez à la page de configuration et sélectionnez "Mise à jour du logiciel".

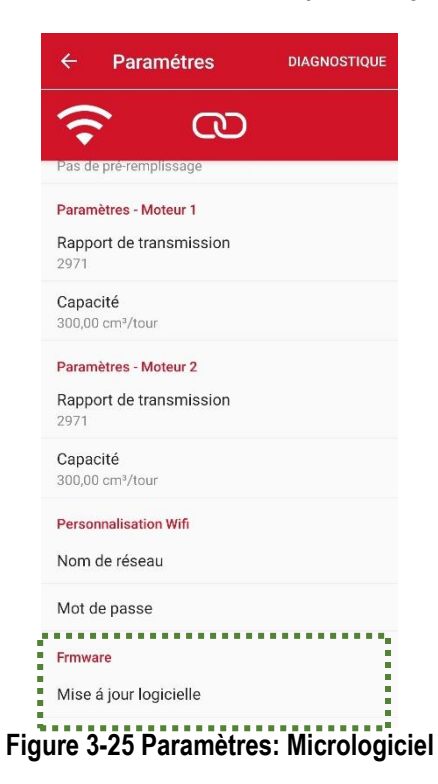

2. Sautez la page des instructions.

a. L'affichage du message indiqué dans la Figure 3-26 indique que le Agri-Motion X-tend (ou dans le cas le PCS W1) appartient à la première **génération** et qu'il doit être remplacé par un point d'accès de nouvelle génération.

| ← Mise á jour logicielle                                                          |
|-----------------------------------------------------------------------------------|
| Déconnectez-vous de PCS-W1 WiFi pour<br>vérifier les mises á jour                 |
| VÉRIFIER LES MISES À JOUR                                                         |
| MISES À JOUR PERSONNALISÉES                                                       |
| Cette version du firmware<br>ne peut pas être mise á jour<br>depuis l'application |
| FERMER                                                                            |

Figure 3-26 Alarme Impossible d'effectuer la mise à jour

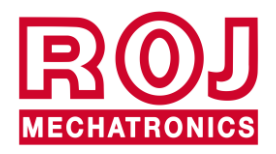

b. Si la page suivante est affichée, il est possible de déterminer la version indiquée dans "Versions Agri-Motion X-tend" et "Versions MD".

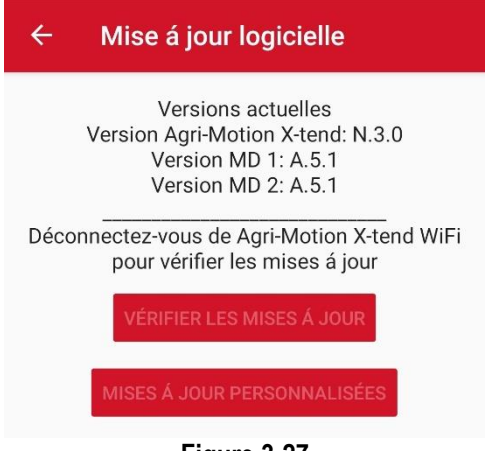

Figure 3-27

3. Une fois vérifié la version du logiciel pour le point d'accès et le MD, on peut passer à la mise à jour suivante si nécessaire.

Pour continuer, il faut connecter votre smartphone ou votre tablette à un réseau de données diffèrent de celui créé par le Agri-Motion X-tend. Cette opération permet d'activer les touches "Rechercher les mises à jour" et "Mise à jour personnalisée" dans l'application.

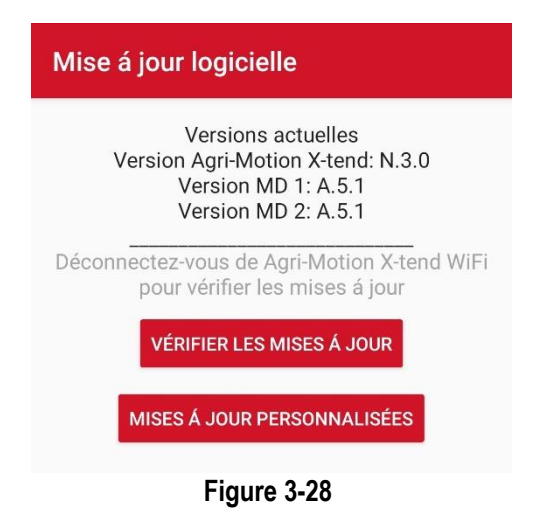

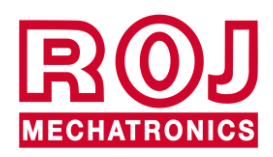

4. Le bouton "Rechercher les mises à jour" permet de vérifier si des versions plus récentes des logiciels pour le point d'accès et le MD sont disponibles sur le réseau. Au contraire, en utilisant le bouton "Mise à jour personnalisée", on accède à une fenêtre qui demande le code d'identification des versions à télécharger (généralement sur avis du bureau technique de Roj pour des situations particulières).

Le menu contextuel présente les dernières versions que vous pouvez télécharger sur votre téléphone. Appuyer ensuite sur "Fermer" puis, si désiré, appuyer sur la touche "Mise à jour MD" pour sélectionner un ou plusieurs moteurs à mettre à jour, et/ou "Mise à jour AP".

| 0       |
|---------|
| nd WiFi |
|         |
|         |
| IER     |
| Moteur  |
| Woteur  |
|         |
|         |

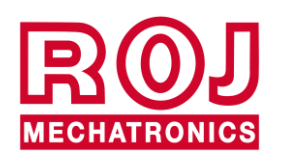

5. En appuyant sur les boutons de mise à jour, les logiciels seront téléchargés sur le téléphone et il sera possible de les charger sur le point d'accès ou l'MD.

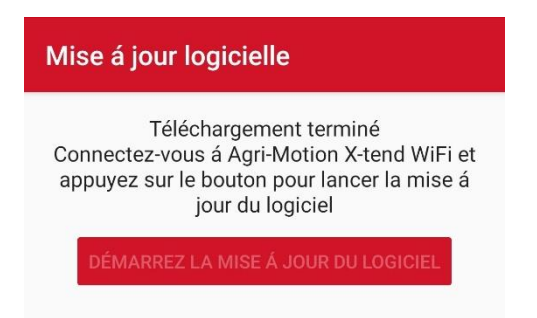

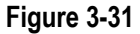

6. Il suffit ensuite de reconnecter le smartphone au réseau du AP X-tend pour télécharger les mises à jour. La barre de progression donne des indications relatives au téléchargement en cours, comme illustré dans les figures. Veuillez noter que le bouton "Démarrer mise à jour" est affiché lorsque la reconnexion au réseau est complétée.

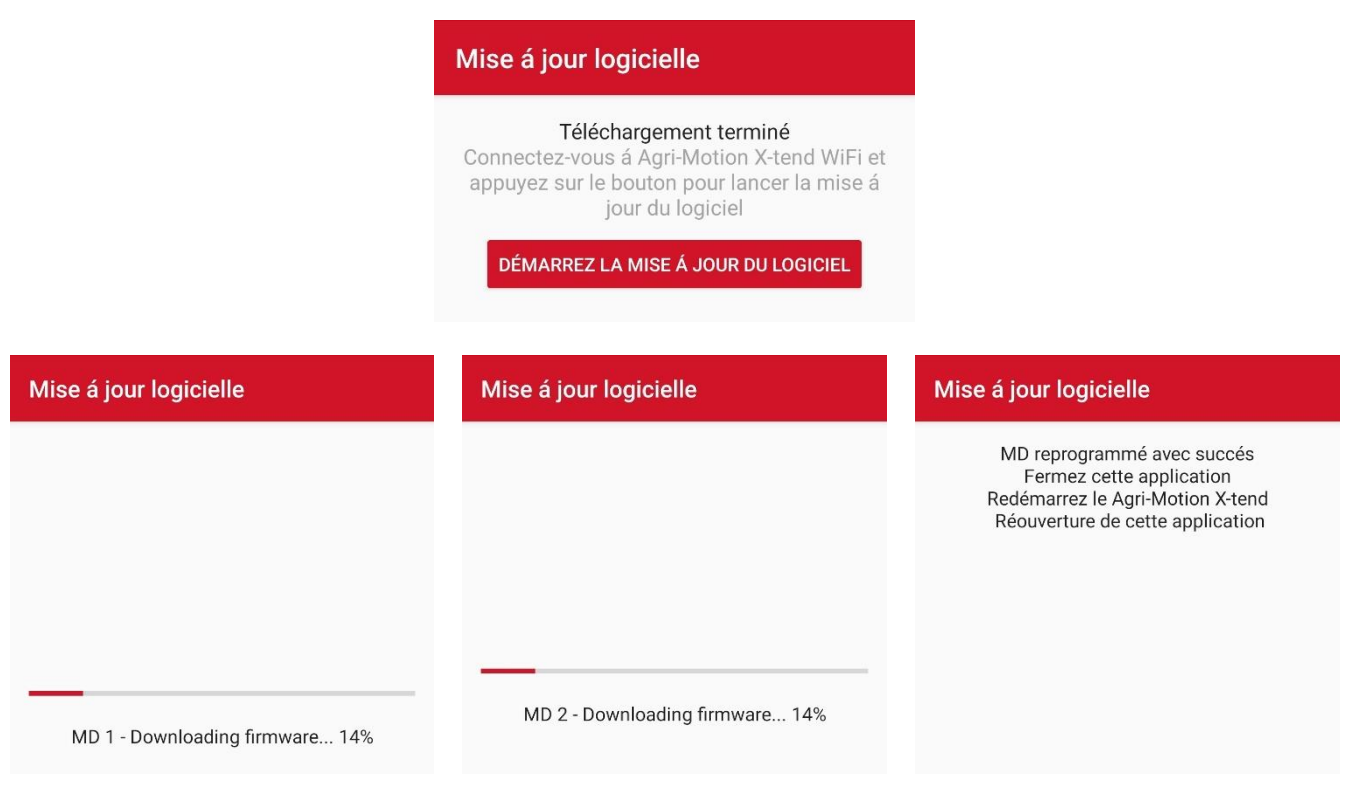

Figure 3-32 Séquence de mise à jour du logiciel

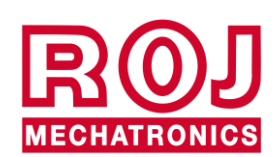
7. La touche "Mise à jour personnalisée" (Figure 3-33) permet de vérifier si des versions dédiées pour AP et MD sont disponibles sur le réseau.

Il faudra saisir le code (Figure 3-34) pour vérifier si ces versions sont disponibles.

Si disponibles, les versions s'affichent à l'écran (Figure 3-35) : il faudra indiquer si la mise à jour concerne le AP ou le MD et, dans ce cas, il sera nécessaire d'indiquer les moteurs qui doivent être mis à jour (Figure 3-36), avant de continuer comme décrit dans les paragraphes précédents relatifs à la mise à jour du logiciel.

| Versions actuelles<br>Version Agri-Motion X-tend: N.3.0<br>Version MD 1: A.5.1<br>Version MD 2: A.5.1<br>Déconnectez-vous de Agri-Motion X-tend WiFi<br>pour vérifier les mises á jour<br>VÉRIFIER LES MISES À JOUR<br>MISES À JOUR PERSONNALISÉES<br>Insérez le code de m<br>personnalisé que no<br>envoyé        | Versions actuelles Versions<br>Version Agri-Motion X-tend: N.3.0 Version Agri-Mot<br>Version MD 1: A.5.1 Version M<br>Version MD 2: A.5.1 Version M<br>Déconnectez-vous de Agri-Motion X-tend WiFi<br>pour vérifier les mises á jour           |
|----------------------------------------------------------------------------------------------------|----------------------------------------------------------------------------------------------------|
| Déconnectez-vous de Agri-Motion X-tend WiFi<br>pour vérifier les mises à jour       Déconnectez-vous de Agri-<br>pour vérifier les mises à jour         Vérifier Les Mises À JOUR       Mise à jour personnalisées         Mises À JOUR PERSONNALISÉES       Insérez le code de m<br>personnalisé que no<br>envoyé | Déconnectez-vous de Agri-Motion X-tend WiFi<br>pour vérifier les mises á jour pour vérifier les mises de Agri-Motion X-tend WiFi                                                                                                    |
| VÉRIFIER LES MISES À JOUR       Mise á jour personnalisé         MISES À JOUR PERSONNALISÉES       Insérez le code de mise é jour personnalisé que no envoyé                                                                                                    |                                                                                                    |
| see composition                                                                                                    | VÉRIFIER LES MISES À JOUR       Mise à jour per         MISES À JOUR PERSONNALISÉES       Insérez le code de personnalisé que r envoyé         Code de mise à jour personnalisé que renvoyé       Code de mise à jour personnalisé que renvoyé |

Figure 3-33 Mise à jour du logiciel

Figure 3-34 Mise à jour personnalisée

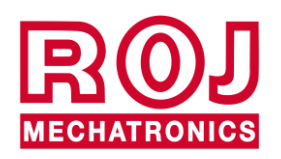

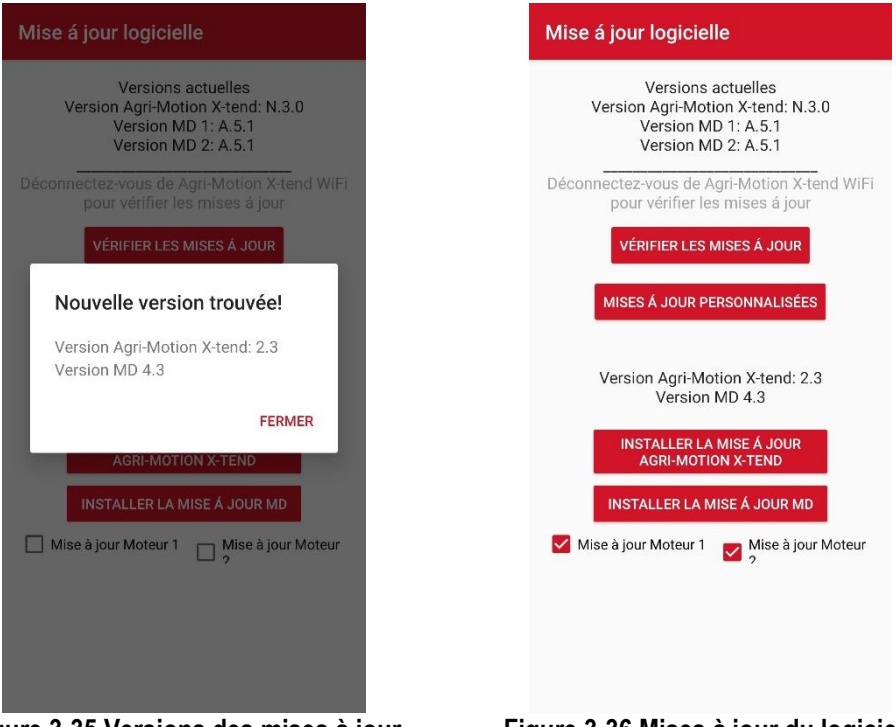

Figure 3-35 Versions des mises à jour trouvées

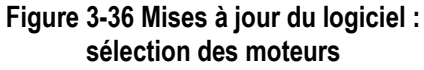

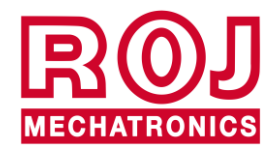

### 3.4.12. Diagnostics

La page de Diagnostics permet de contrôler les paramètres essentiels et il est très utile pour vérifier l'installation mécanique ainsi que pour le débogage.

| 1 |       | ← Diagn             | ostique       |          |        |
|---|-------|---------------------|---------------|----------|--------|
|   |       | <b>?</b>            | 0             |          |        |
| 2 |       | Diagnostique Mot    | teur 1        |          |        |
| 3 |       | Vitesse             | 0,00          | rpm      |        |
| 4 |       | (                   |               | <u> </u> | ···· 5 |
|   |       | Vitesse moteur      | 0,0           | rpm      | 6      |
|   |       | Couple              | 0,0           | %        | ···· 7 |
|   |       | LCF                 | 5333          | mm/tour  | ···· 9 |
| 2 |       | Diagnostique Mot    | teur 2        |          |        |
| 3 |       | Vitesse             | 0,00          | rpm      |        |
| 4 |       |                     |               |          | ···· 5 |
|   |       | Vitesse moteur      | 0,0           | rpm      | 6      |
|   |       | Couple              | 0,0           | %        | ···· 7 |
|   |       | LCF                 | 3986          | mm/tour  | ··· 9  |
|   |       | Variables de débo   | ogage         |          |        |
| 8 | ••••• | Voltage de batterie | 13,49         | V        |        |
|   |       | Figur               | e 3-37 Diagno | ostics   |        |

| Champ | Fonction         | Description                                                                                                    |
|-------|------------------|----------------------------------------------------------------------------------------------------|
| 1     | Précédent        | Appuyer sur ce bouton pour retourner à la page de configuration.                                                           |
| 2     | Sélection moteur | Indique le moteur pour lequel il faut faire des<br>diagnostics. Les éléments suivants<br>concernent le moteur sélectionné. |

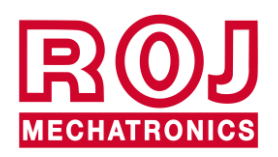

| Champ | Fonction                   | Description                                                                                                    |
|-------|----------------------------|----------------------------------------------------------------------------------------------------|
| 3     | Vitesse à<br>configurer    | Spécifier le régime du moteur en rpm sur<br>l'arbre de distribution par lequel le moteur<br>doit tourner (prend en compte le<br>motoréducteur du moteur et les rapports de<br>transmission supplémentaires configurés<br>sur la page correspondante).                                 |
| 4     | Bouton<br>Démarrer/Arrêter | Pour démarrer/arrêter le moteur. Si<br>démarré, le moteur tourne à une vitesse<br>configurée (point 3)<br>Si la vitesse du moteur indiquée est<br>supérieure à la vitesse nominale, le moteur<br>se limite automatiquement à la vitesse<br>maximale possible en condition de travail. |
| 5     | Bouton Erreur              | Le même bouton de la page d'Accueil Voir<br>chapitre 3.3.2 (num. 12)                                                                                                    |
| 6     | Vitesse du moteur          | Vitesse actuelle de l'élément final de la chaîne d'entraînement (prend en compte le motoréducteur du moteur et les rapports de transmission supplémentaires définis dans la page correspondante).                                                                                     |
| 7     | Couple                     | Couple du moteur en % par rapport à la vitesse nominale. Par ex., 50% indique que le moteur est en train de travailler à la moitié de sa couple nominale.                                                                                                    |
| 8     | Tension de la batterie     | Tension mesurée à l'entrée du moteur [V]                                                                                                    |
| 9     | LCF                        | Facteur de conversion linéaire (paramètre de débogage)                                                                                                    |

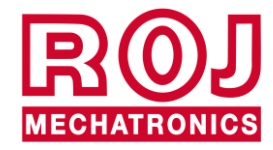

## 3.5. ALARMES

Dans le chapitre qui suit on peut trouver une liste des alarmes/erreurs qui peuvent être générés par le kit Agri-Motion Xtend avec leur possible solution.

x = numéro du moteur

| Code            | Texte                                                      | Solution                                                                                                    |
|-----------------|------------------------------------------------------------|----------------------------------------------------------------------------------------------------|
| <b>x-</b> 1     | Moteur x - Surintensité                                    | Éteindre et rallumer le système par moyen de l'interrupteur coupe-batterie                                                                            |
| <b>x-</b> 2     | <b>Moteur x</b> - Alerte température trop élevée moteur    | Laissez le moteur refroidir. Vérifier l'absence de parties mécaniques usées qui créent des frottements indésirables, des dommages aux roulements etc. |
| <b>x-</b> 4     | Moteur x - Interrupteur de<br>sécurité ouvert              | Fermer l'interrupteur de sécurité sur le câble moteur                                                                                                 |
| <b>x-</b> 8     | <b>Moteur x</b> - Température élevée moteur                | Laissez le moteur refroidir. Vérifier l'absence de parties mécaniques usées qui créent des frottements indésirables, des dommages aux roulements etc. |
| <b>x-</b> 16    | Moteur X - Distributeur bloqué                             | Contrôler le distributeur pour éliminer le produit bloqué                                                                                             |
| <b>x-</b> 32    | Moteur x - Tension élevée                                  | Vérifier raccordement batterie et fusibles                                                                                                    |
| <b>x-</b> 64    | Moteur x - Basse tension                                   | Vérifier raccordement batterie et fusibles                                                                                                    |
| <b>x-</b> 128   | Moteur x - Alerte basse tension                            | Vérifier raccordement batterie et fusibles                                                                                                    |
| <b>x-</b> 256   | <b>Moteur x</b> - Température trop<br>élevée carte PCB     | Laisser refroidir le moteur. Vérifier l'absence de parties mécaniques usées qui créent des frottements indésirables, des dommages aux roulements etc. |
| <b>x-</b> 1024  | Moteur X - Moteur bloqué                                   | Laisser refroidir le moteur. Vérifier l'absence de parties mécaniques usées qui créent des frottements indésirables, des dommages aux roulements etc. |
| <b>x-</b> 4096  | Moteur x - Tension de<br>commande PWM                      | Éteindre et rallumer le système par moyen de l'interrupteur coupe-batterie Si le problème persiste, contacter le fournisseur                          |
| <b>x-</b> 16384 | Moteur x - Heart beat point d'accès manquant               | Vérifier branchement du câble du point d'accès Vérifier la tension de la batterie                                                                     |
| <b>x-</b> 32768 | <b>Moteur x</b> - Alerte température trop élevée carte PCB | Laisser refroidir le moteur. Vérifier l'absence de parties mécaniques usées qui créent des frottements indésirables, des dommages aux roulements etc. |

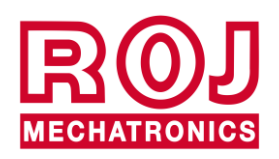

### 3.6. UTILISATION DES APPLICATIONS PENDANT LE TRAVAIL

Lorsque le système a été correctement branché et configuré, l'utilisation en phase de travail se concentre sur la page principale de l'application.

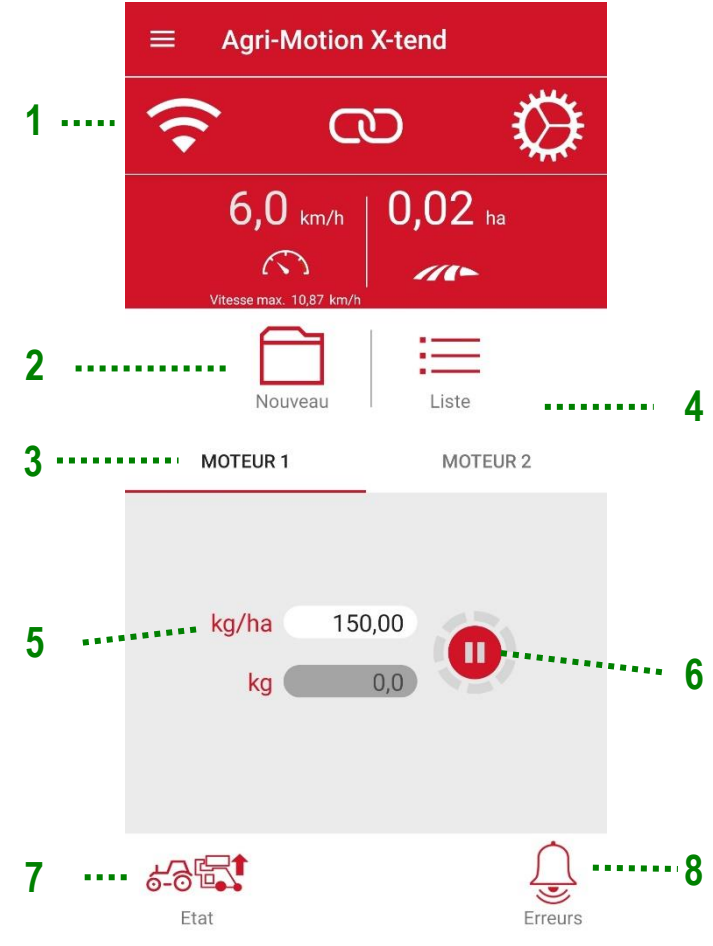

Figure 3-38 Page principale

- 1. Vérifier sur la barre en haut (1) que l'application est correctement connectée et qu'aucune alarme n'est affichée (8).
- 2. Àvant de commencer, vérifier que le soulèvement est en haut, que son icône (7), en bas à gauche, correspond

à det que les moteurs sont arrêtés.

- 3. Dans les onglets des deux moteurs (3 et 4) saisir la quantité de produit à distribuer (5) en kg/ha ou graines/m, selon la configuration du système.
- 4. Si l'on souhaite enregistrer le travail, on peut appuyer sur le bouton approprié (2).
- 5. Vérifier qu'aucun moteur n'a été exclu manuellement dans les onglets des moteurs (3 et 4) afin qu'il soit prêt à démarrer.

Agri-Motion X-tend

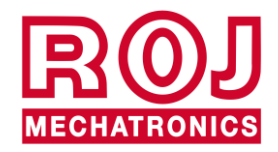

3.42

6. Après ces opérations, abaisser la machine de sorte que son icône (7) passe à A ce stade, au début de l'avancement, le système commence à distribuer le produit.
Il est possible de vérifier si les moteurs tournent quand l'anneau autour du bouton des moteurs (6) devient rouge

comme indiqué dans la figure suivante 🍾

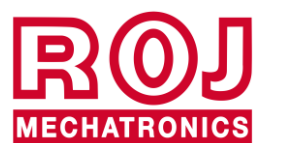

Cette page a été intentionnellement laissée vide

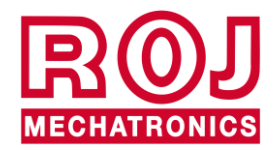

# 4. ENTRETIEN ET RÉSOLUTION DES PROBLÈMES

## 4.1. GÉNÉRALITÉS SUR L'ENTRETIEN

Grâce à la résistance intrinsèque de ses composants, le kit Agri-Motion X-tend ne nécessite pas de gros travaux d'entretien préventif.

Toutefois, afin de garantir une fiabilité complète de l'équipement et d'éviter des situations dangereuses, il est conseillé de suivre attentivement les instructions et les avertissements ci-dessous.

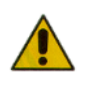

Pour des raisons de sécurité, tout travail d'entretien sur les organes de transmission doit être effectué EXCLUSIVEMENT dans des conditions de machine à l'arrêt et débranchée des sources d'alimentations, par du personnel technique qualifié, formé et ayant une expérience et des connaissances suffisantes du système Agri-Motion X-tend et de son équipement.

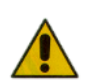

Avant de commencer les opérations d'entretien, nettoyer correctement la zone de travail.

Ne pas utiliser de solvants!

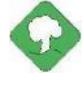

Tous les matériaux avec un impact environnemental remplacés à la suite d'une opération d'entretien (comme, par exemple, lubrifiants, chiffons sales, éléments de filtration etc.) doivent être éliminés conformément à la réglementation en vigueur.

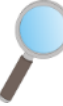

Assurez-vous que le personnel NON autorisé ne puisse pas accéder à la zone de travail pendant les travaux d'entretien.

À la fin de chaque opération, vérifier qu'aucun des outils utilisés ne soit resté à l'intérieur de l'équipement ou de l'armoire électrique.

## 4.2. TRAVAUX D'ENTRETIEN PRÉVENTIF PÉRIODIQUE À LA CHARGE DE L'OPÉRATEUR

| Fréquence                                                                                                  | Remarques                                                                                                    |
|----------------------------------------------------------------------------------------------------|----------------------------------------------------------------------------------------------------|
| Avant une longue période de non-<br>utilisation                                                            | En cas de lavage avec un nettoyeur<br>haute pression, éviter diriger le jet<br>directement vers les connecteurs et<br>les joints d'étanchéité.                                                              |
| Chaque année, après de longues<br>périodes de non-utilisation (par ex., au<br>début de la saison de semis) |                                                                                                    |
| Pas nécessaire                                                                                             |                                                                                                    |
|                                                                                                    |                                                                                                    |
|                                                                                                    | Fréquence         Avant une longue période de non-<br>utilisation         Chaque année, après de longues<br>périodes de non-utilisation (par ex., au<br>début de la saison de semis)         Pas nécessaire |

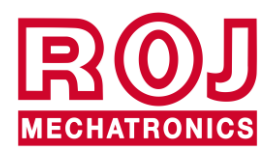

# 4.3. TRAVAUX D'ENTRETIEN / RÉPARATION RÉSERVÉS AU PERSONNEL SPÉCIALISÉ

| Opération                                                        | Fréquence                                                                                            | Remarques                                                                                                    |
|------------------------------------------------------------------|----------------------------------------------------------------------------------------------------|----------------------------------------------------------------------------------------------------|
| Vérification de la fonctionnalité des<br>dispositifs de sécurité | À chaque début de saison.<br>Pendant la saison de semis en<br>fonction de la fréquence d'utilisation | Ce contrôle peut être effectué en<br>mettant les moteurs en rotation et en<br>vérifiant que, à l'ouverture du contact<br>de sécurité de chaque MD, le moteur<br>arrête son mouvement. |
|                                                                  |                                                                                                    |                                                                                                    |
|                                                                  |                                                                                                    |                                                                                                    |

## 4.4. PIÈCES DE RECHANGE

### 4.4.1. Kit Agri-Motion X-tend 2R

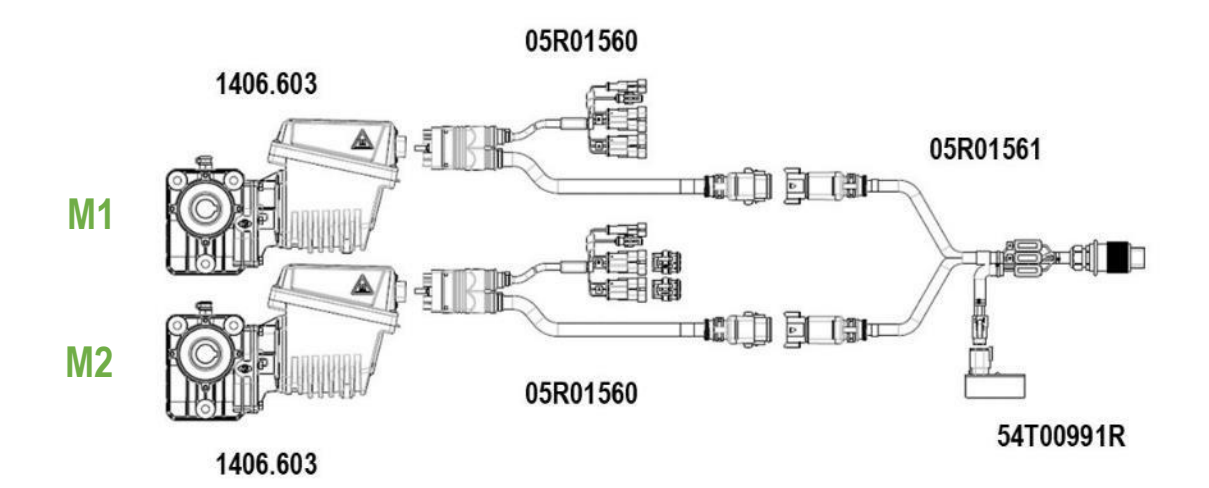

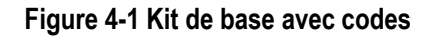

| Code      | Description             |
|-----------|-------------------------|
| 1406.603  | MOTEUR DMD0             |
| 54T00991R | PCS W1/X-tend AP        |
| 05R01560  | Câble DMD X-tend        |
| 05R01561  | CÂBLE X-tend ISO12369 Y |

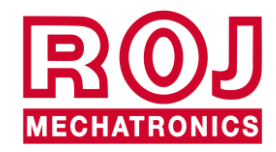

### 4.4.2. Kit Agri-Motion X-tend 2F/R

Ce kit inclut Agri-Motion X-tend 2R ainsi que des câbles permettant d'installer un moteur à l'avant et un autre à l'arrière du tracteur.

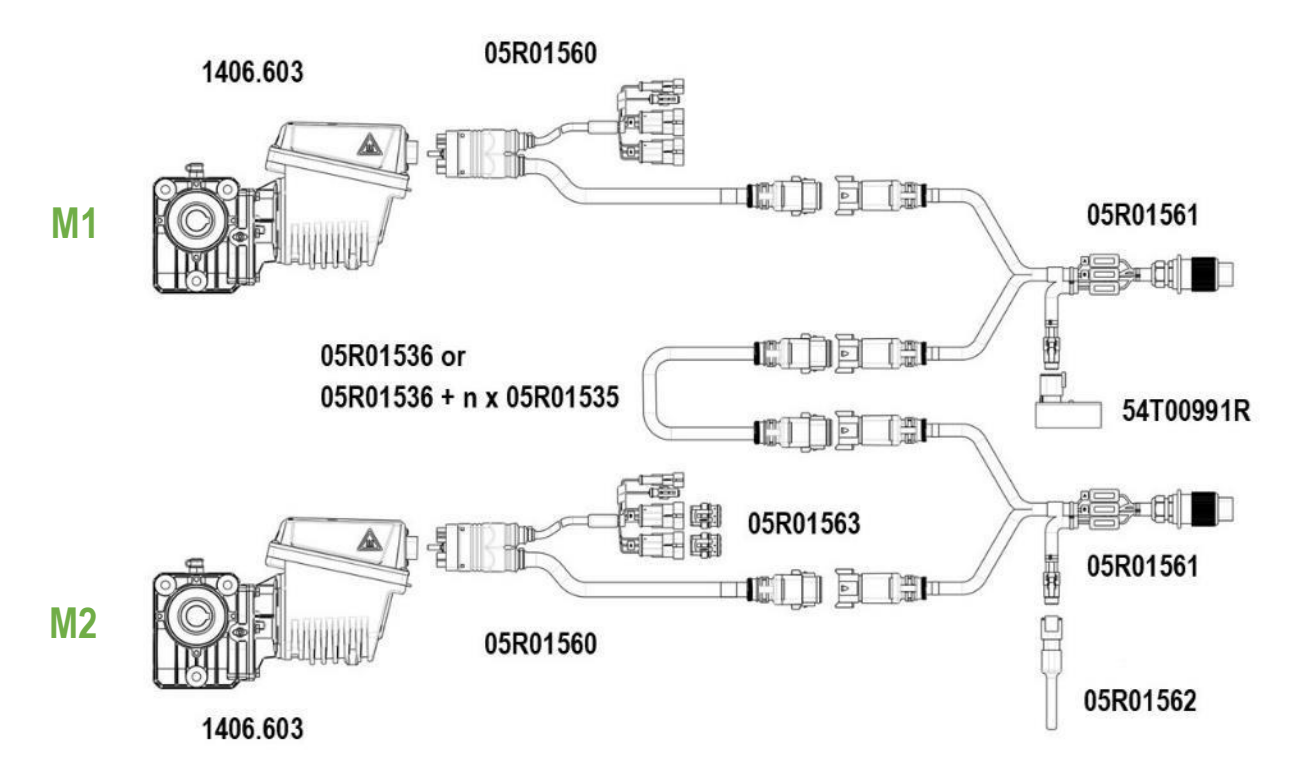

Figure 4-2 Kit pour deux applications différentes avec codes

| Code      | Description                                          |
|-----------|------------------------------------------------------|
| 1406.603  | MOTEUR DMD0                                          |
| 54T00991R | PCS W1/X-tend AP                                     |
| 05R01560  | Câble DMD X-tend                                     |
| 05R01561  | CÂBLE X-tend ISO12369 Y                              |
| 05R01535  | RALLONGE M/F CÂBLE MOTEUR                            |
| 05R01536  | RALLONGE M/M CÂBLE MOTEUR                            |
| 05R01562  | TERMINAISON LIGNE CAN X-tend                         |
| 05R01563  | BOUCHONS DE FERMETURE ENTRÉE DE CÂBLE DMD X-<br>tend |

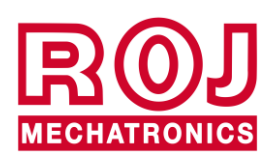

05R01422 匾 05R00174R 闡

05R01400

### Figure 4-3 Option 1 avec codes

| Code      | Description                                      |
|-----------|--------------------------------------------------|
| 05R01422  | CAPTEUR DE POSITION MACHINE                      |
| 05R01400  | GS102301 CÂBLE CAPTEUR DE VITESSE L=2000mm       |
| 50A00174R | CAPTEUR DE VITESSE À EFFET HALL GS102301 + ÉCROU |

05R01423

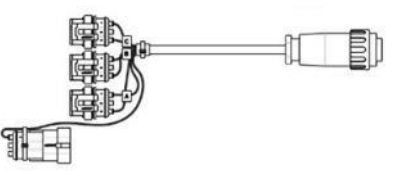

Figure 4-4 Option 2 avec codes

| Code     | Description                  |
|----------|------------------------------|
| 05R01423 | CÂBLE DU SIGNAL ISO11786 DMD |

#### 05R01422

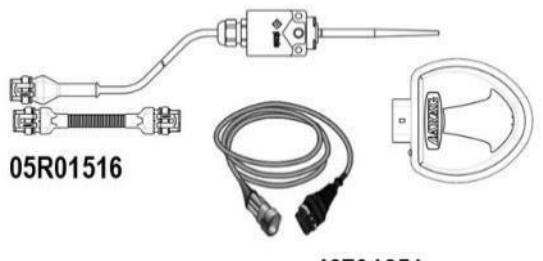

46701651

Figure 4-5 Option 3 avec codes

| Code     | Description                                      |
|----------|--------------------------------------------------|
| 05R01422 | CAPTEUR DE POSITION MACHINE                      |
| 05R01516 | CÂBLE ADAPTATEUR GPS ATLAS 100                   |
| 46701651 | CAPTEUR DE VITESSE GPS ARAG ATLAS 100 AVEC CÂBLE |

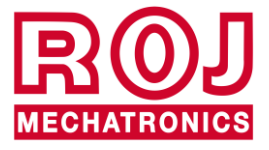

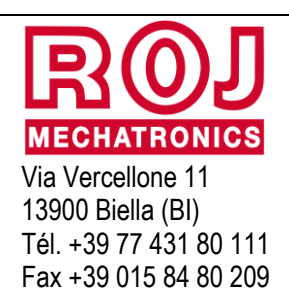

Email: comm@roj.com

www.roj.it

Certificats ISO 9001 de DNV depuis 1996